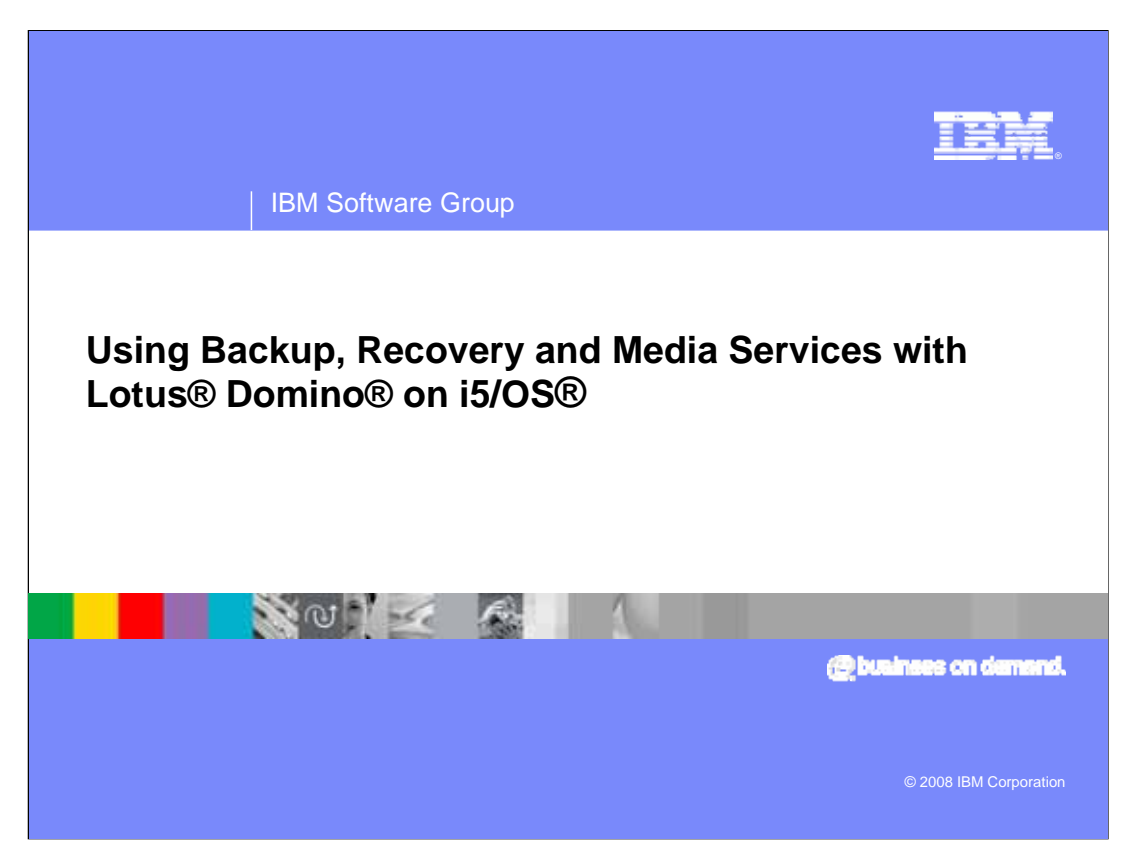

This education series consists of three modules that cover backup and recovery strategies for a Lotus® Domino® implementation on i5/OS®. This third module focuses on using Backup, Recovery and Media Services (BRMS) with Domino.

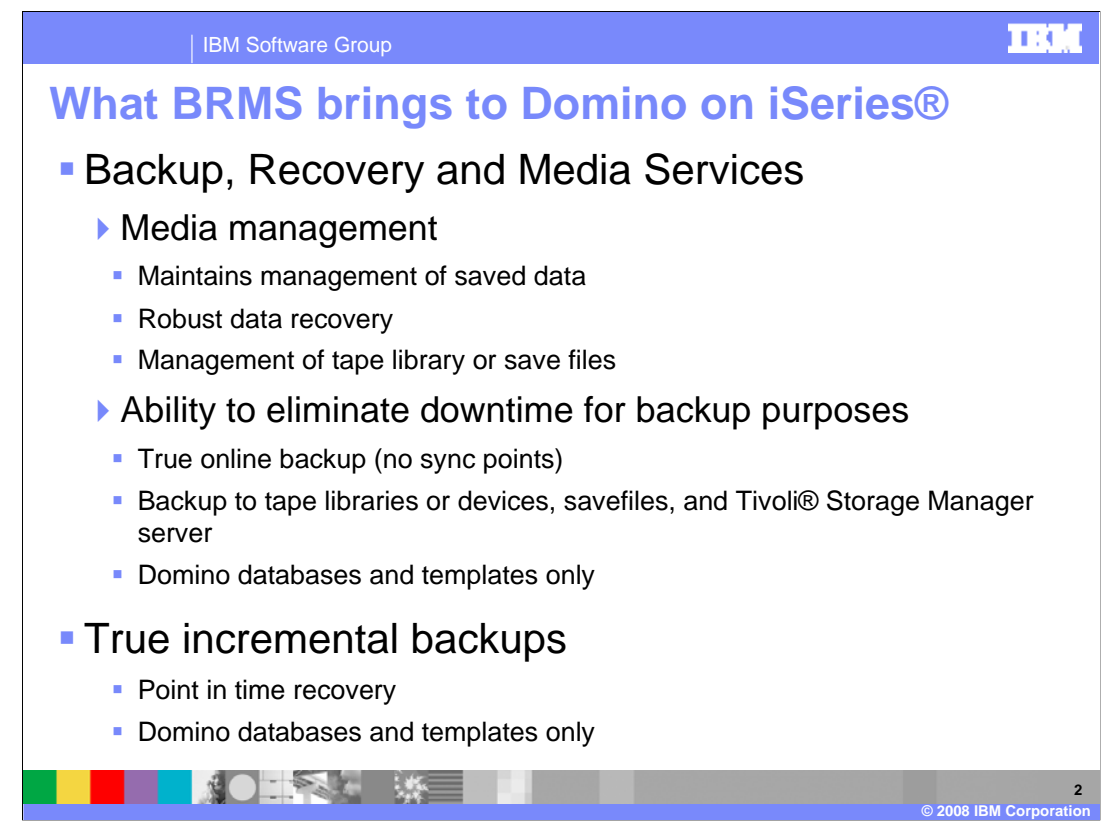

Backup, Recovery and Media Services (BRMS) brings several new functions to Domino backup and recovery. Specifically, media management, online backups and incremental backup with point in time recovery.

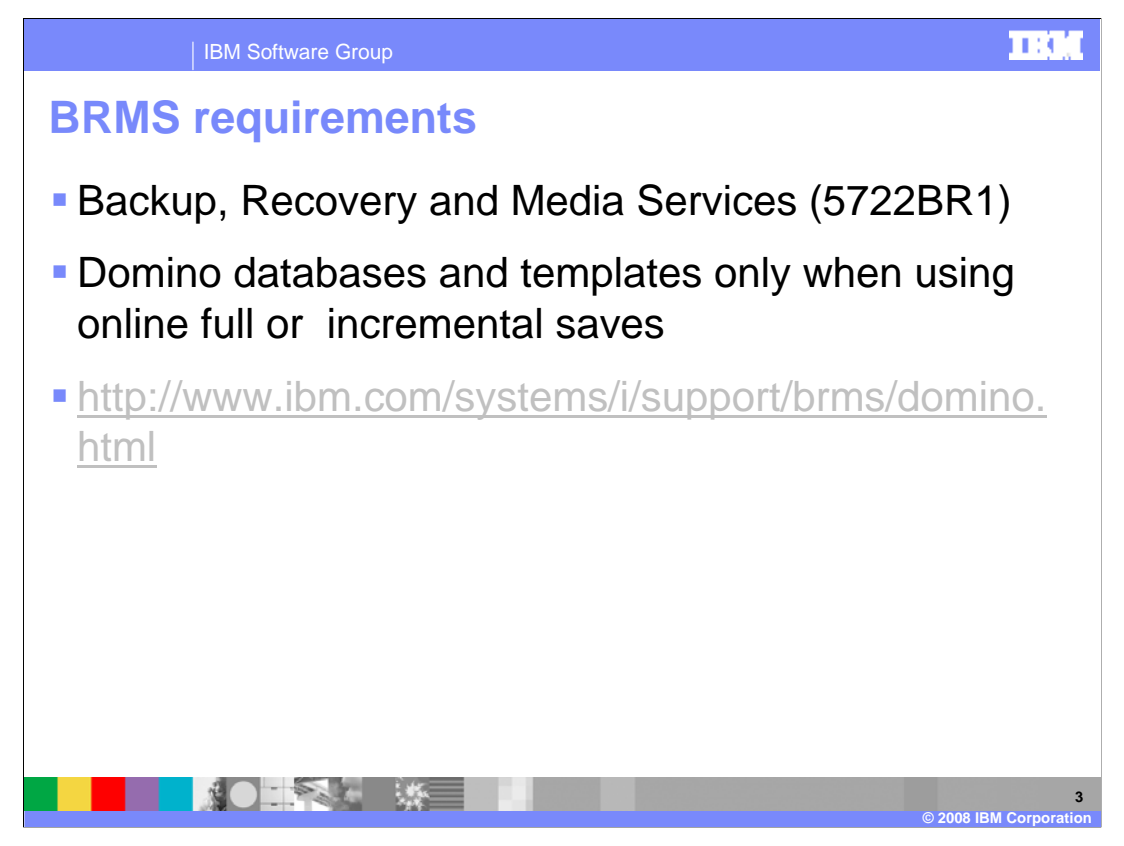

To use BRMS you must purchase and install the product. The product code is 5722BR1. Be aware that Domino online backups save only Domino databases and templates. If you want to save all files in the Domino directory, you still need to end the Domino server before the backup. For more information on BRMS and Domino, refer to the listed URL.

|   | IBM Sc              | oftware Group                                                                                | EBBAL              |
|---|---------------------|----------------------------------------------------------------------------------------------|--------------------|
| E | BRMS term           | hinology                                                                                     |                    |
|   | Media               | Tape cartridge which will hold saved data                                                    |                    |
|   | Media<br>identifier | Name given to a physical piece of media                                                      |                    |
|   | Media class         | Logical grouping of media (for example, QIC5010 for internal tape drives)                    | )                  |
|   | Control<br>group    | Grouping of items to backup and how to back the up (for example, libraries and stream files) | m                  |
|   | Policies            | Set of commonly used defaults. Types are device media and backup.                            | ),                 |
|   |                     | © 2008 IB                                                                                    | 4<br>M Corporation |

Here are some basic terms which will be used in the remaining slides.

## IBM Software Group

## **Domino control groups**

Created during BRMS initialization - INZBRM \*DATA

ers

| Name      | Object type   | Description                                                                                                    |
|-----------|---------------|----------------------------------------------------------------------------------------------------|
| QLTSSVR   | Control group | Backs up all Domino and QuickPlace servers                                                                          |
| QLTSDOMnn | Control group | Backs up up databases for Domino server nn,<br>where nn is 01-99. The description gives the actual<br>server name.  |
| QLTSQPLnn | Control group | Backs up databases for QuickPlace server nn,<br>where nn is 01-99. The description gives the<br>actual server name. |
| QLTSSVR   | Media policy  | Media policy specifying the media class and expiration to be used for Lotus server backups                          |

Here is a list of all Domino control groups that are created for you by default. To perform an online backup of all Domino servers configured on this system or lpar, use the QLTSSVR control group. You should also have a unique control group for every server configured on the system. If you do not see this, you need to force BRMS to update this information. You can do this with the I-N-Z-B-R-M star DATA command.

|  | а. |      |  |
|--|----|------|--|
|  |    |      |  |
|  | ю. | - 64 |  |

6

## **Domino backup lists**

Created during BRMS initialization - INZBRM \*DATA
 Created or rebuilt during BRMS maintenance to handle daily changes to Domino servers
 Refer <u>http://www.ibm.com/systems/i/support/brms/dominitbrm.html</u>

| Entry Name                  | User-Modifiable List | Description                                                                                                    |
|-----------------------------|----------------------|----------------------------------------------------------------------------------------------------|
| *LNKOMTONL<br>or QLTSEXCL   | QLNKOMTONL           | All files in the IFS except Lotus server<br>databases because they are backed up in<br>the on-line backup                                                              |
| *LNKOMTLTS or<br>QIFSXCLLTS | QLNKOMTLTS           | This link list excludes all Lotus server data directories from the backup.                                                                                             |
| *LTSOMTONLor<br>QLTSXLCONL  | QLTSOMTONL           | This link list includes all Lotus server data directories and excludes the online backup Lotus server databases.                                                       |
| *LINK                       | QLNKOMT              | In V5R3 with SI13463 applied, you can<br>specify any directories or links to be<br>excluded from a *LINK backup by adding<br>them to the QLNKOMT user-modifiable list. |

Here is a list of the backup lists that are created for you by default. Again, if you do not see the correct lists, you must force BRMS to update this information. You can do this with the I-N-Z-B-R-M star DATA command.

| Backup              | > Option 2<br>Control 0                                                    | 2(Backup)<br>Groups)                                        | ) > Option                                                  | 1(Backup                                                       | planning) > Optior                                              | n 2 (Work |
|---------------------|----------------------------------------------------------------------------|-------------------------------------------------------------|-------------------------------------------------------------|----------------------------------------------------------------|-----------------------------------------------------------------|-----------|
| Or W                | RKCTLG                                                                     | BRM                                                         |                                                             |                                                                |                                                                 |           |
|                     |                                                                            | Wo                                                          | rk with Bac                                                 | kup Control                                                    | Groups                                                          | RCHASSQ1  |
| 1=0<br>6=f<br>Opt ( | Add to sche<br>Control<br>Group                                            | z=corc entr<br>edule 8=C<br>Full<br>Media<br>Policy         | hange attri<br>Incr<br>Media<br>Policy                      | pg 4=D<br>butes 9=S<br>Weekly<br>Activity<br>SMTWTFS           | Text                                                            |           |
|                     | QLTSDOM06<br>QLTSDOM07<br>QLTSDOM08<br>QLTSDOM09<br>QLTSDOM10<br>QLTSDOM10 | QLTSSVR<br>QLTSSVR<br>QLTSSVR<br>QLTSSVR<br>QLTSSVR<br>SAVF | QLTSSVR<br>QLTSSVR<br>QLTSSVR<br>QLTSSVR<br>QLTSSVR<br>SAVF | *BKUPCY<br>*BKUPCY<br>*BKUPCY<br>*BKUPCY<br>*BKUPCY<br>*BKUPCY | TRAIN2<br>TRAIN3<br>TRAIN4<br>RCHASSC1653<br>IMSERVER<br>MAILXX |           |

Here is an example of control groups from a sample system. You can view this information with the W-R-K-C-T-L-G-B-R-M command.

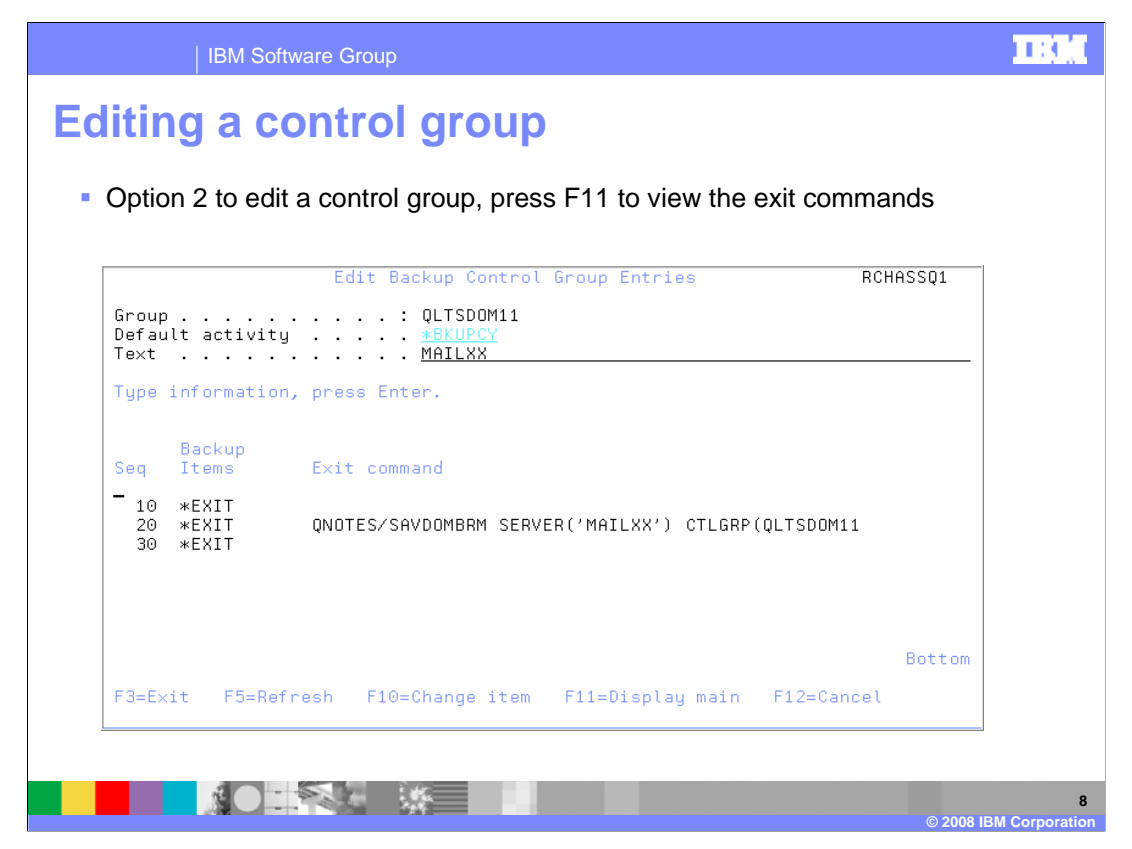

From the "Work with Backup Control Groups" screen you can select option 2 to edit the control group. Here is an example control group for one server. Notice that the line above and below the S-A-V-D-O-M-B-R-M (save dom brm) SAVE command is star EXIT. This is required for a Domino online save.

|                           | •                    | ,, ,                      |                    |                    |
|---------------------------|----------------------|---------------------------|--------------------|--------------------|
| Display Exi               | ts and then press I  | -10 to edit the           | command            |                    |
| Can omit of               | certain databases an | d directories un          | der Domino         |                    |
|                           | User Exit            | Maintenance               |                    |                    |
| Type comman               | d, press Enter.      |                           |                    |                    |
| Sequence                  | number               | : 20                      |                    |                    |
| Where use<br>Weekly ac    | d                    | : *EXIT<br>: *DFTACT SMTW | TFS                |                    |
| Command .<br>SDOM11) OMIT | (('busytime.nsf'))   | . <u>QNOTES/SAVDOM</u>    | BRM SERVER('MAILX) | <u>() CTLGRP(Q</u> |
|                           |                      |                           |                    |                    |
|                           |                      |                           |                    |                    |
|                           |                      |                           |                    |                    |
|                           |                      |                           |                    |                    |
|                           |                      |                           |                    |                    |
|                           |                      |                           |                    |                    |

To view the save dom brm command in its entirety, place your cursor on the command and press F10. Note that this example omits the busytime.nsf database. This is for demonstration purposes only. You can omit any database or template you want or leave the default settings which are to save all .nsf, .ntf and .box files. If you do want to omit a file, you must specify the file path relative to the server's data directory. Also, the omit parameter is case sensitive.

|                                                                                                    | IBM Software                                                           | Group                       | I CONTRACTOR OF THE OWNER OF THE OWNER OF THE OWNER OF THE OWNER OF THE OWNER OF THE OWNER OF THE OWNER OF THE                                                                                                    |
|----------------------------------------------------------------------------------------------------|------------------------------------------------------------------------|-----------------------------|----------------------------------------------------------------------------------------------------|
| Installir                                                                                                    | ng BRN                                                                 | IS plug-in                  | S                                                                                                    |
| <ul> <li>Autor</li> <li>Involution</li> </ul>                                                                                                    | matic pl<br>oked upc                                                   | lug-in dete<br>on open on a | ction<br>a connection to iSeries system                                                                                                    |
| ASY400 Operations     File Edit View Option     Explore     ope3     Change Passwords     Add Connection     Selective Setup     Instal Ruy-ins     Environments     Print     Print Preview     Properties | Navisator<br>5 Help<br>7 1 1 2 3 1 5 5<br>Rchase10)<br>n a new window. | S minutes old               | Program Objective       Program Objective         Program Objective       Program Objective         Program Objective       Program Objective |

If you prefer to use iSeries Navigator, you can perform the same functions very easily. However, you must have the BRMS plug-in installed. Once you create a connection to a system, iSeries Navigator will prompt you to install any available plug-ins. If you already have your connection to the system configured, there is the link at the bottom of every iSeries Navigator screen which you can select to install plug-ins.

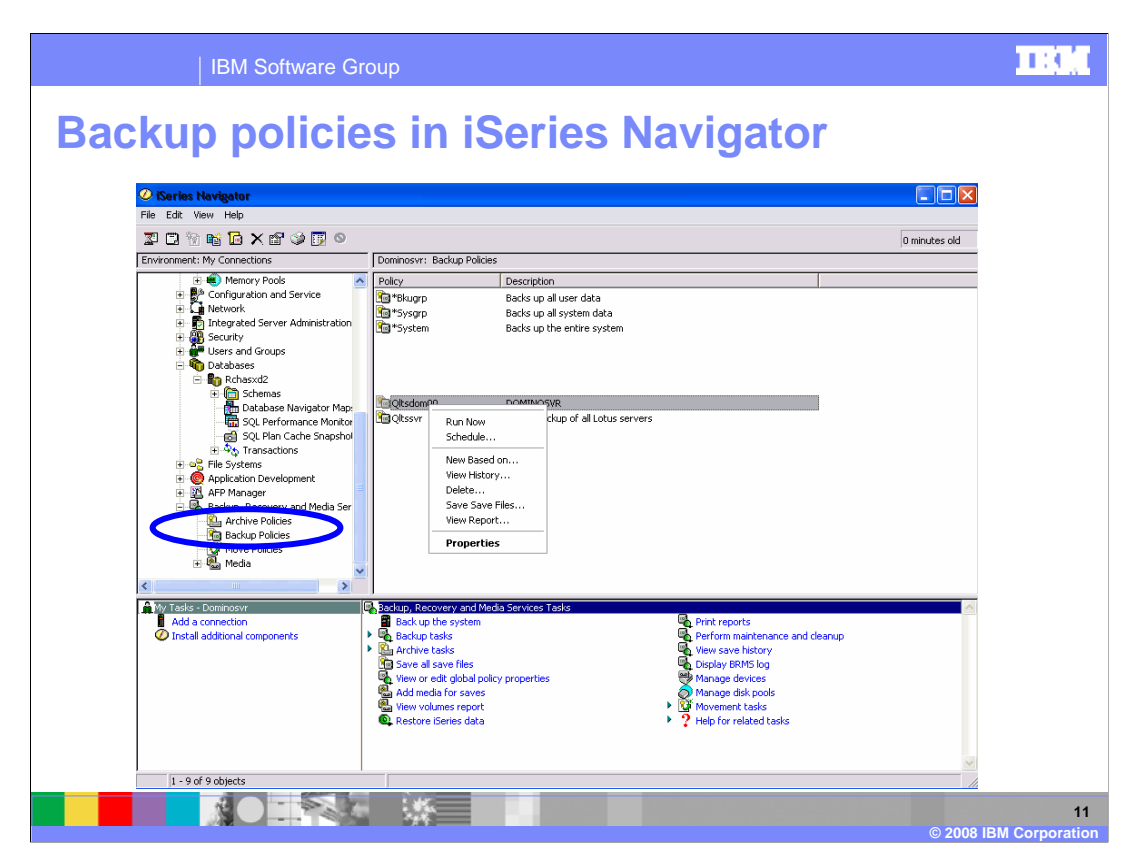

In iSeries Navigator the terminology has slightly changed. Control groups are referred to as backup policies. If you right click on a policy, you can edit its properties, schedule or perform other functions.

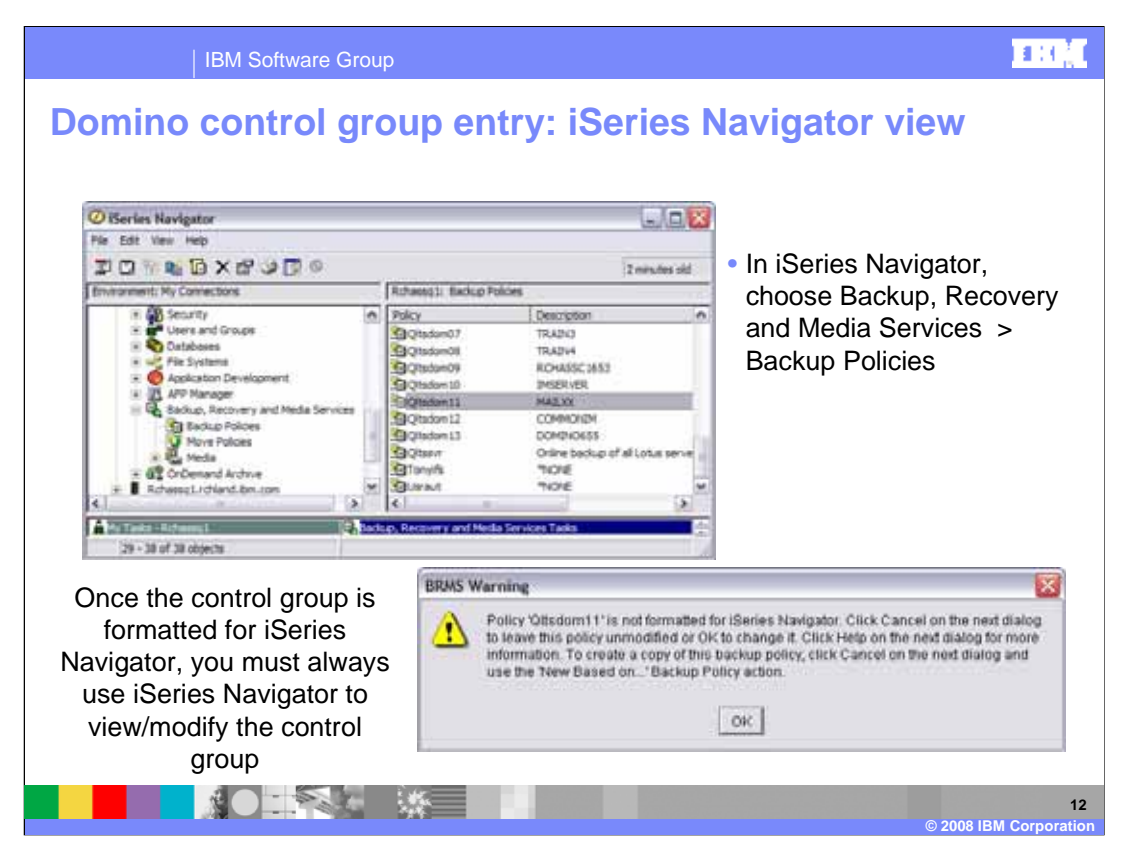

If you double-click on the backup policy, you can see the details for that control group or backup policy. The first time you view the control group or backup policy from iSeries Navigator a warning box will display. Click OK to continue to work in the backup policy. If you do click OK to format the control group for iSeries Navigator, then you must use iSeries Navigator to view or modify the control group in the future.

| Ø Qitsdom11 Properties - Rchassq1       Ø         Portey       Otsdom11         Description:       MALCOL         Last changed:       1/906 4:23.03 PM         Changed by:       Aberle         Backup activities       Image: During         Bafore       During         OK       Cancel         Help       Y | You<br>sub:<br>be<br>You | u can sele<br>systems o<br>fore or aft<br>can add o<br>from the | ct to<br>r rur<br>er th<br>r rer<br>e ba | shut dov<br>n a progr<br>ne backu<br>move ent<br>ckup. | wn<br>am<br>p.<br>tries |         |
|----------------------------------------------------------------------------------------------------|--------------------------|-----------------------------------------------------------------|------------------------------------------|--------------------------------------------------------|-------------------------|---------|
| Oltsdom11 Properties - During                                                                                                    | g Beckup                 | ener Relection   Activity                                       |                                          |                                                        |                         |         |
| Rems to back up                                                                                                    |                          | er der rommenen ( reamly (                                      |                                          |                                                        |                         | -       |
| Rems to Back Up or Action                                                                                                    | Type                     | Track Object Detail                                             | Omits                                    | Disk Pool                                              | A01_                    |         |
| PD WARKS                                                                                                    | Lighted                  |                                                                 | -                                        |                                                        | Actions                 |         |
|                                                                                                    |                          |                                                                 |                                          |                                                        | Remove                  |         |
|                                                                                                    |                          |                                                                 |                                          |                                                        | MAN LT                  |         |
|                                                                                                    |                          |                                                                 |                                          |                                                        | Him Down                | 1-1     |
| 1                                                                                                    |                          |                                                                 | 1                                        | OK C                                                   | ncel Help               | 171     |
|                                                                                                    |                          |                                                                 |                                          |                                                        | 100                     | ا لشاند |

Here is an example of the initial backup policy window. Click the "During" button to see the same information that you see on the "green screen".

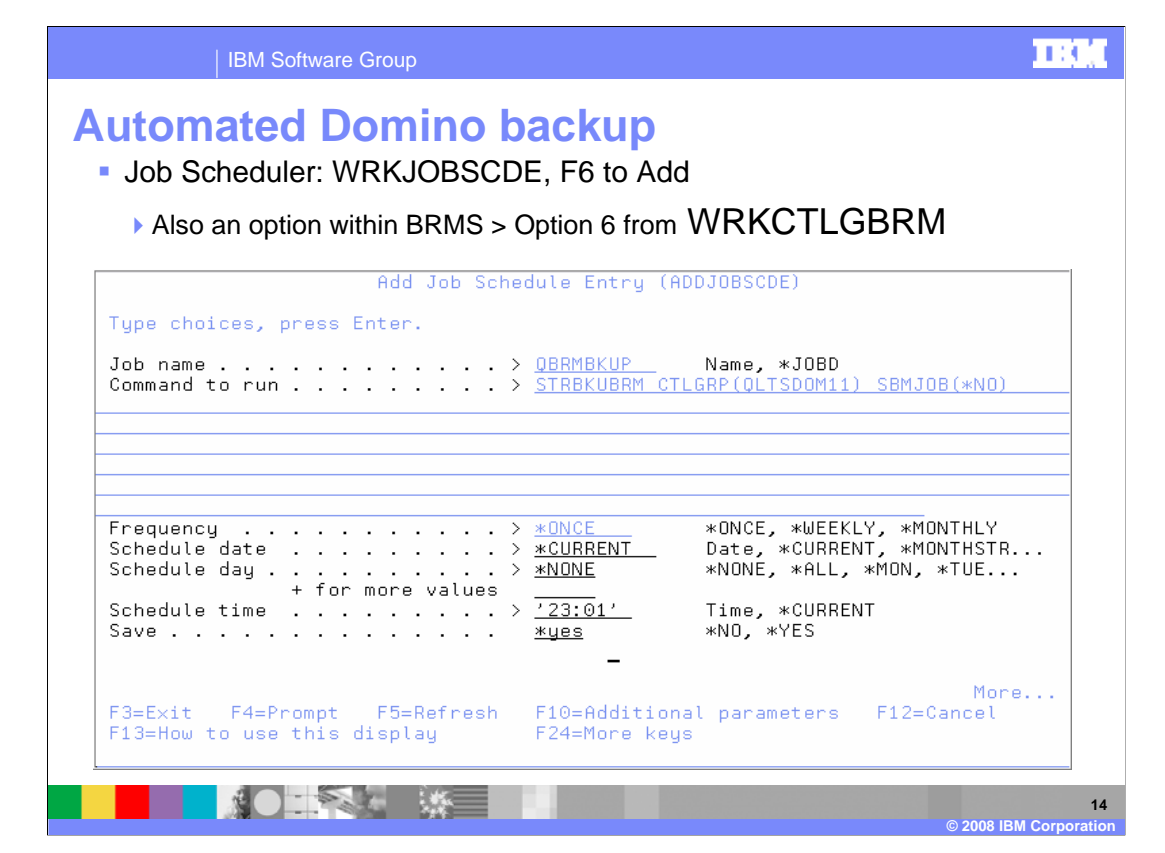

This image of the "green screen" shows how you can schedule a backup job. Note that BRMS will use the advanced job scheduler if it is on your system. In which case, this screen will appear slightly different.

| IBM Software Group                                                                                                    | 183 |
|----------------------------------------------------------------------------------------------------|-----|
| Viewing scheduled backups                                                                                                    |     |
| <ul> <li>WRKCTLGBRM &gt; F7 to view all scheduled jobs</li> </ul>                                                                                                    |     |
| Work with BRM Job Schedule Entries RCHASSQ1                                                                                                    |     |
| Type options, press Enter.<br>2=Change 3=Hold 4=Remove 5=Work with 6=Release<br>Schedule Recovery Action<br>Opt Job Status Date Time Frequency Action Date<br>QBRMBKUP SCD 2/27/06 23:01:00 *ONCE *SBMRLS 2/27/06 |     |
| Botto<br>F3=Exit F5=Refresh F6=Add F12=Cancel                                                                                                    | m   |
|                                                                                                    |     |

To view all scheduled BRMS jobs, enter the work with control groups command and press F7. A screen similar to this one will display.

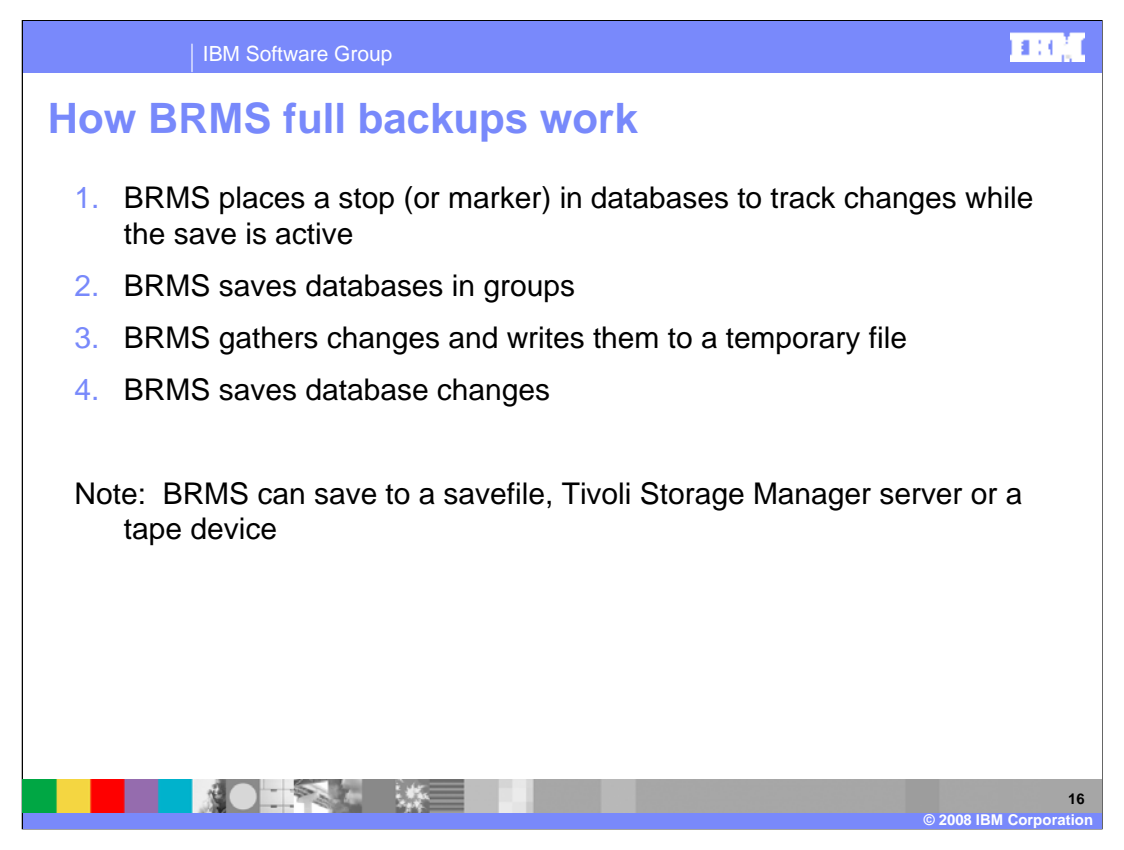

This slide shows how BRMS works. The first thing BRMS will do is put a stop in the database. This way the backup can track all changes that occurred to the database during the save. It will then read the Domino database in a similar manner as any Domino task and write the file to the backup device. After you save the file, all changes are written to the backup device. Keep in mind that the more changes that occur to a database the longer this step will take. It is best to schedule your on-line backup to occur during the slowest time of the day.

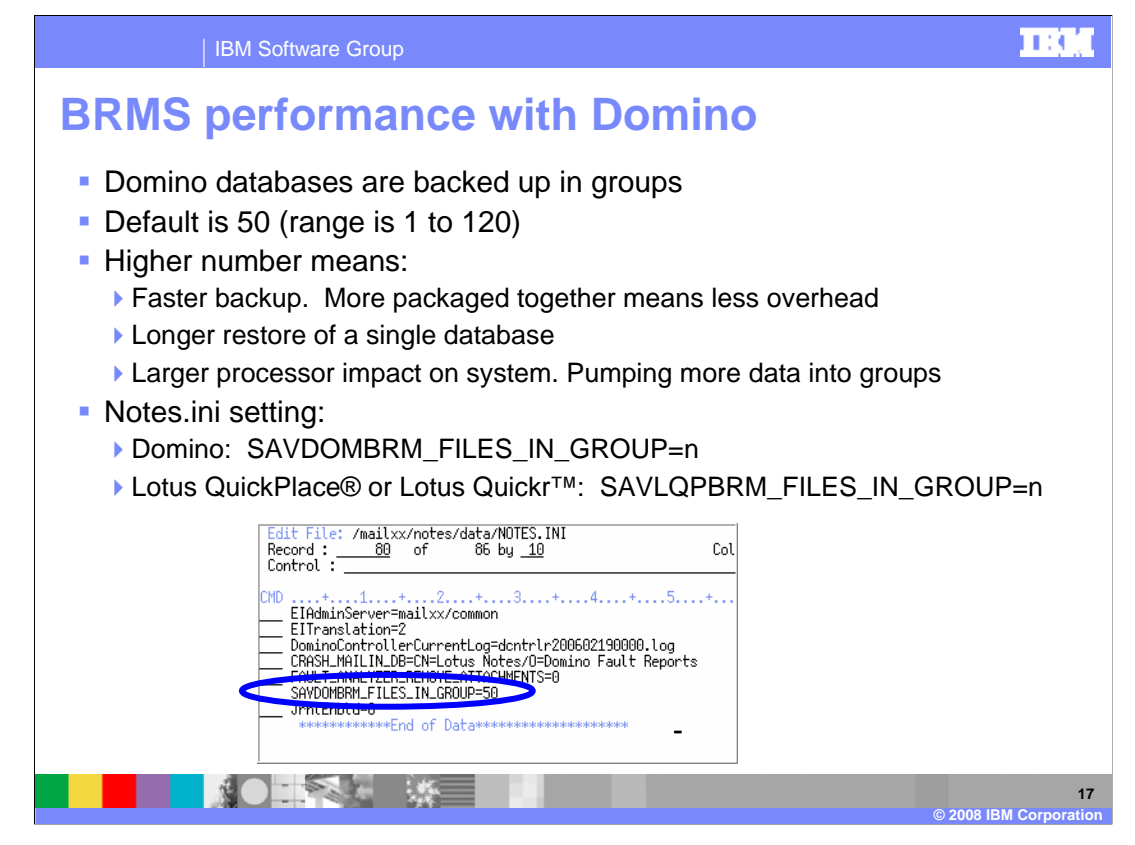

There are performance considerations for the BRMS online backup. By default, saved files process in groups of 50 databases. However, you can process anywhere from 1 to 120 databases. In general, as you increase the number of databases in the group, the backup will run faster. A restore of an individual database will take longer. The backup job will consume additional processor resources as the number of databases in the group increases. You can modify the group size using the save dom brm underscore files underscore in underscore group ini parameter. However, if you are running Lotus QuickPlace or Lotus Quickr on the server, you should use the S-A-V-L-Q-P-B-R-M underscore files underscore in underscore group ini parameter.

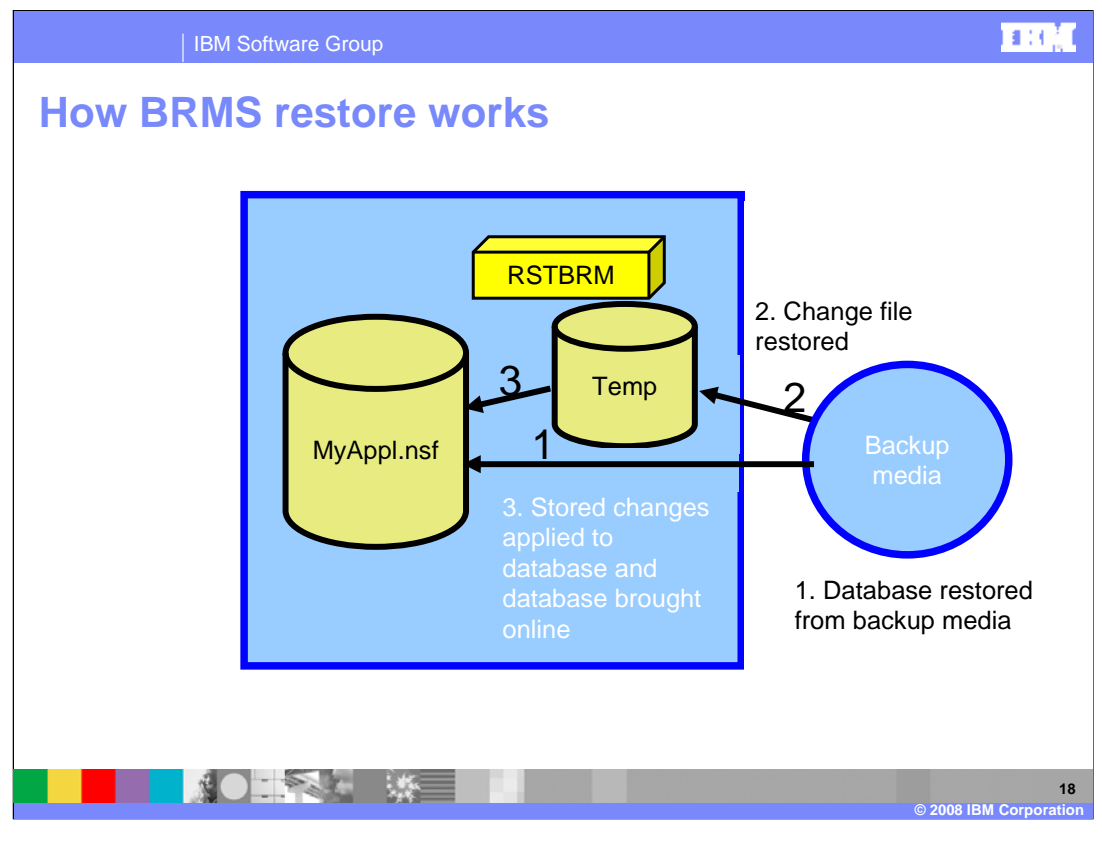

A restore from a Domino online save is the reverse of the save. The first thing that happens is that the database is restored from the backup media. The temporary file containing the database changes are also restored. The database changes are then applied to the database. Finally, the database is marked "on-line" and is accessible by the server and client.

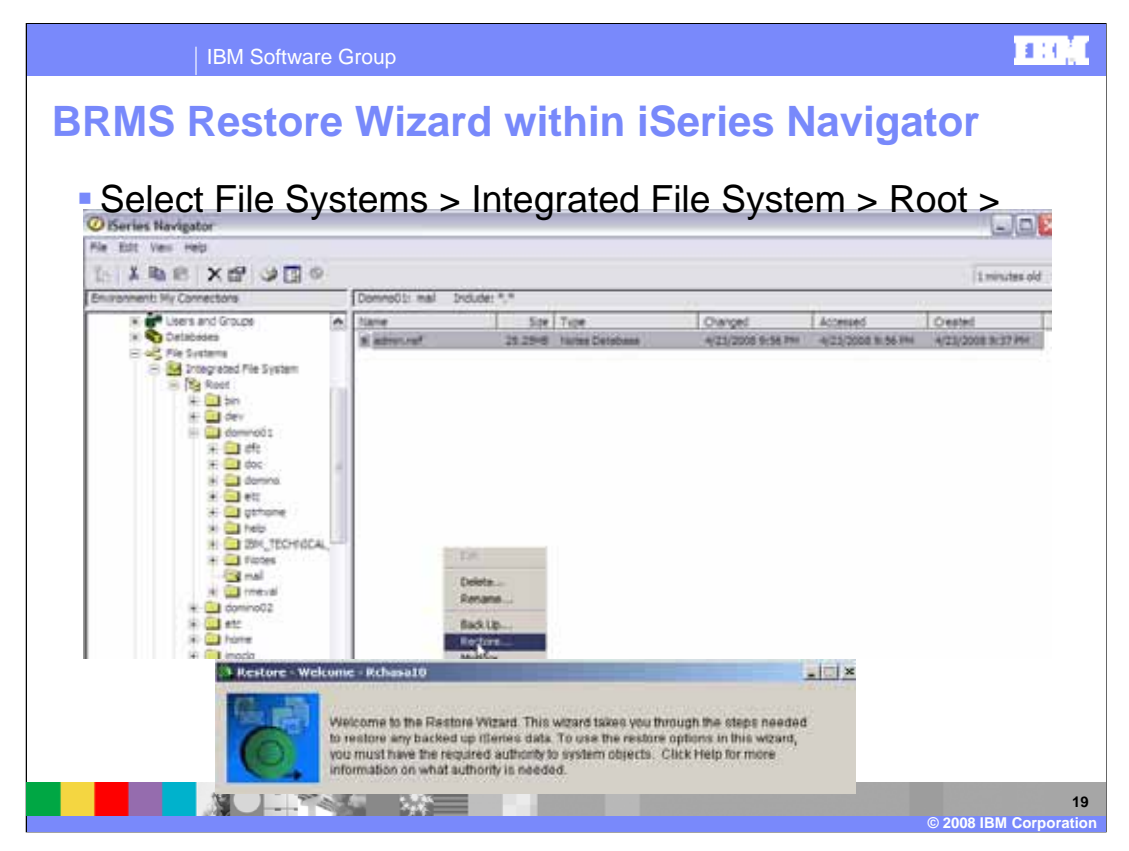

The Restore Wizard in iSeries Navigator is very easy to use. To restore an entire directory, create an empty directory, right-click on it and then click "Restore". To restore an individual file, right-click on the directory containing the file you want to restore and the restore wizard will appear. Here is an example of the initial restore wizard screen. This presentation does not show the rest of the wizard.

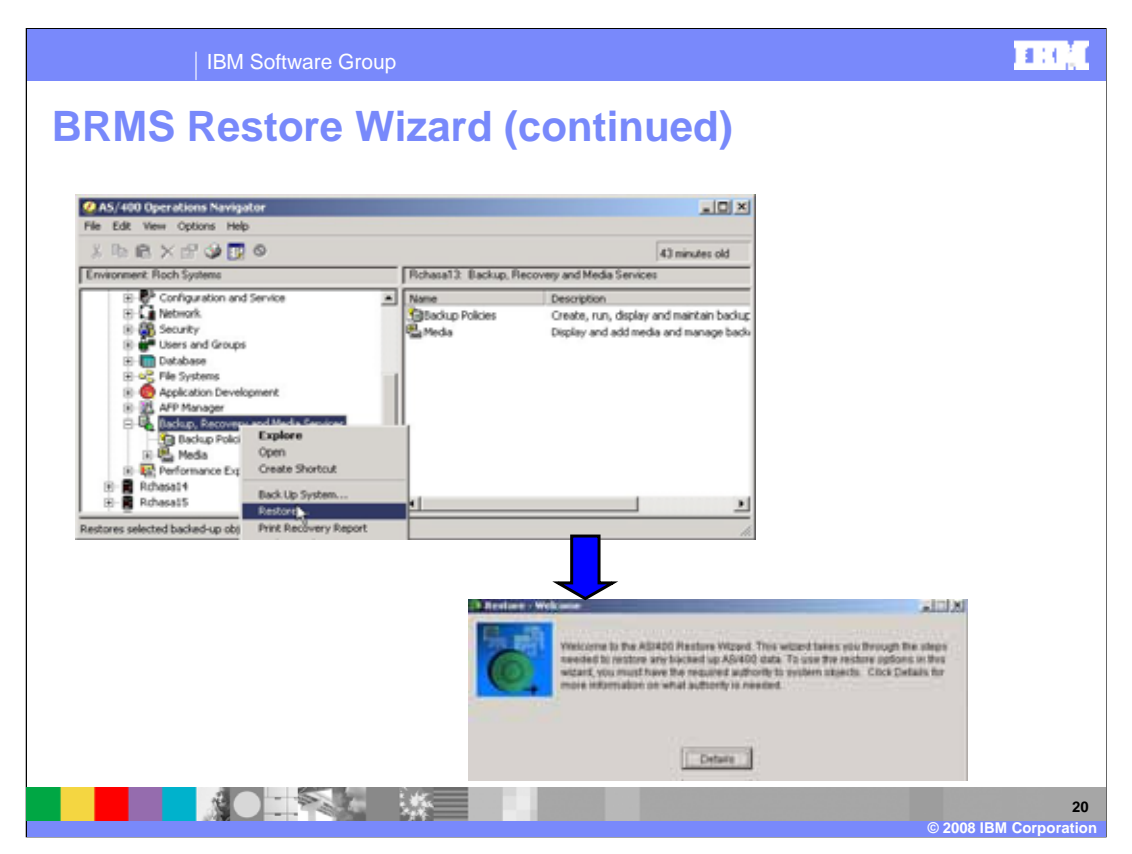

This slide shows an alternate way to launch the BRMS restore wizard.

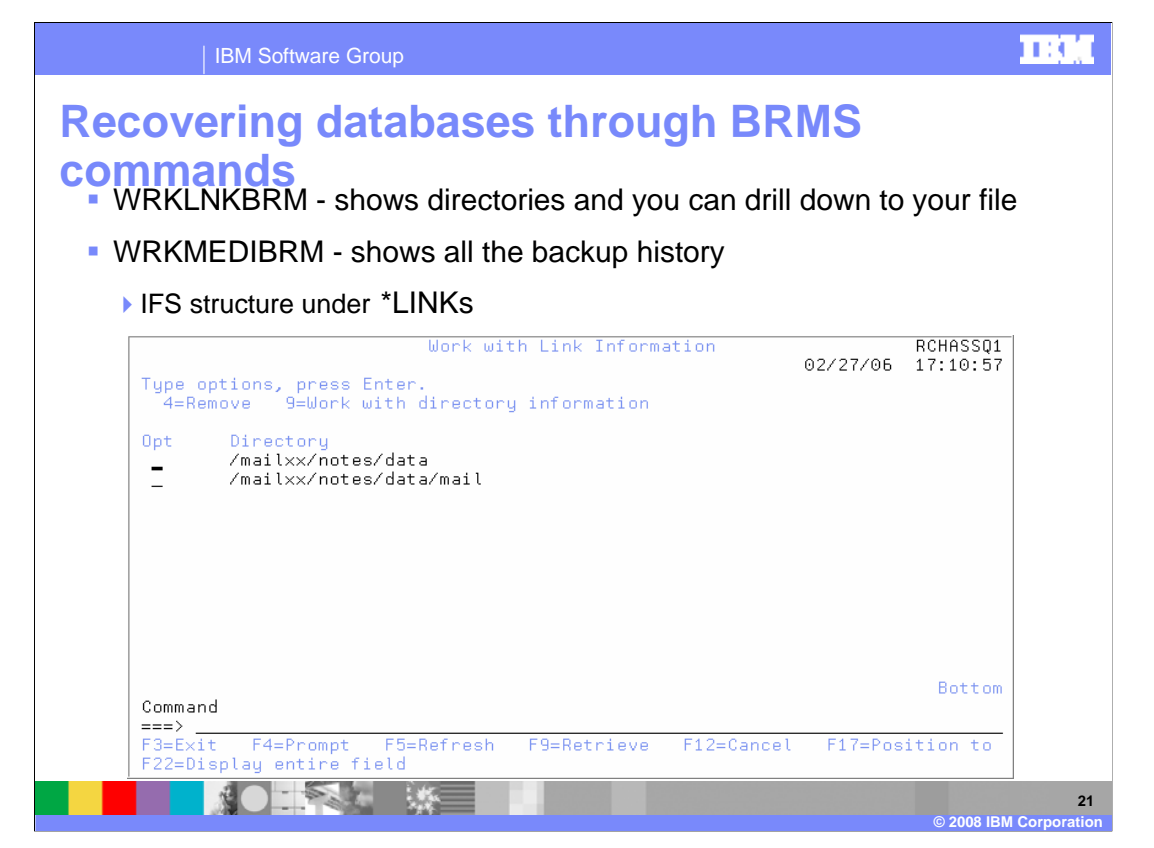

If you prefer the command line interface over iSeries Navigator, the restore is just as easy. Drill down to the file you want to restore using either the "Work Link BRM" or "Work Medi BRM" commands. The example shown is from the "Work Link BRM" command.

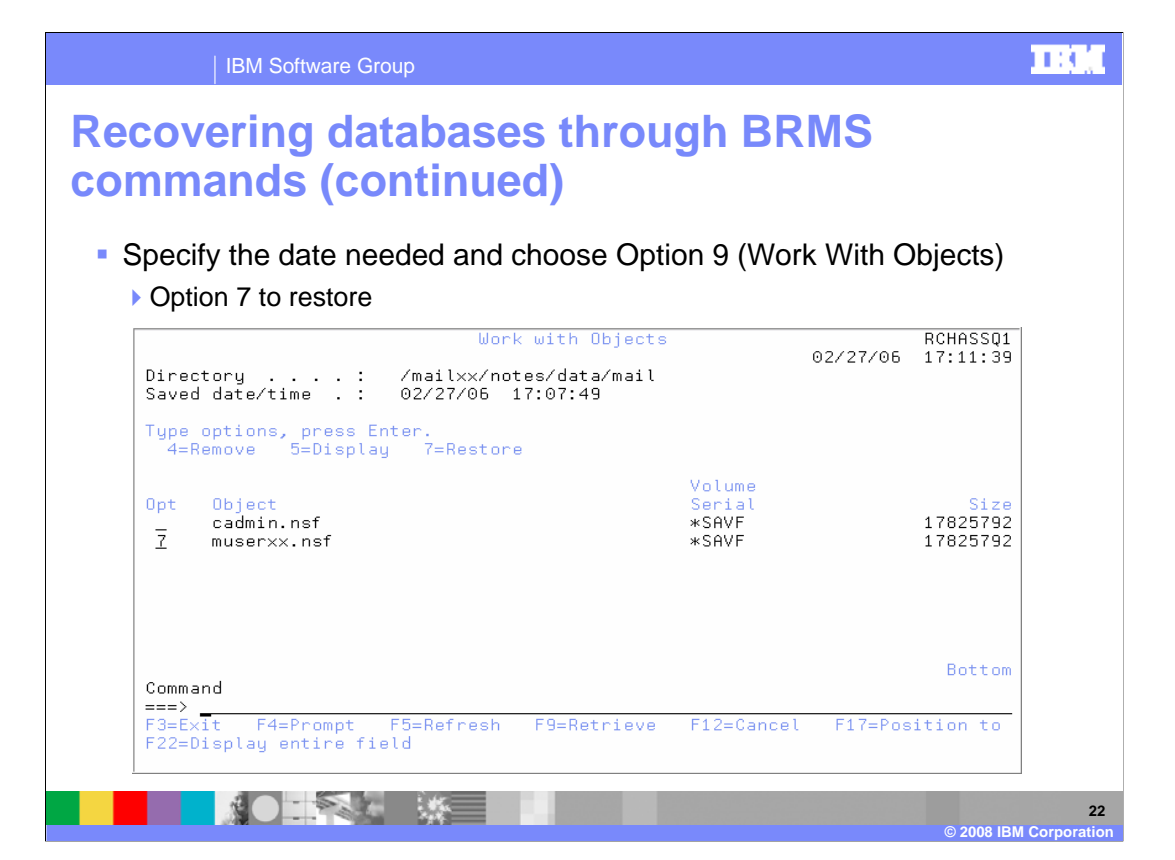

Once you locate the database you want to restore, you can take option 7 next to the file to complete the restore.

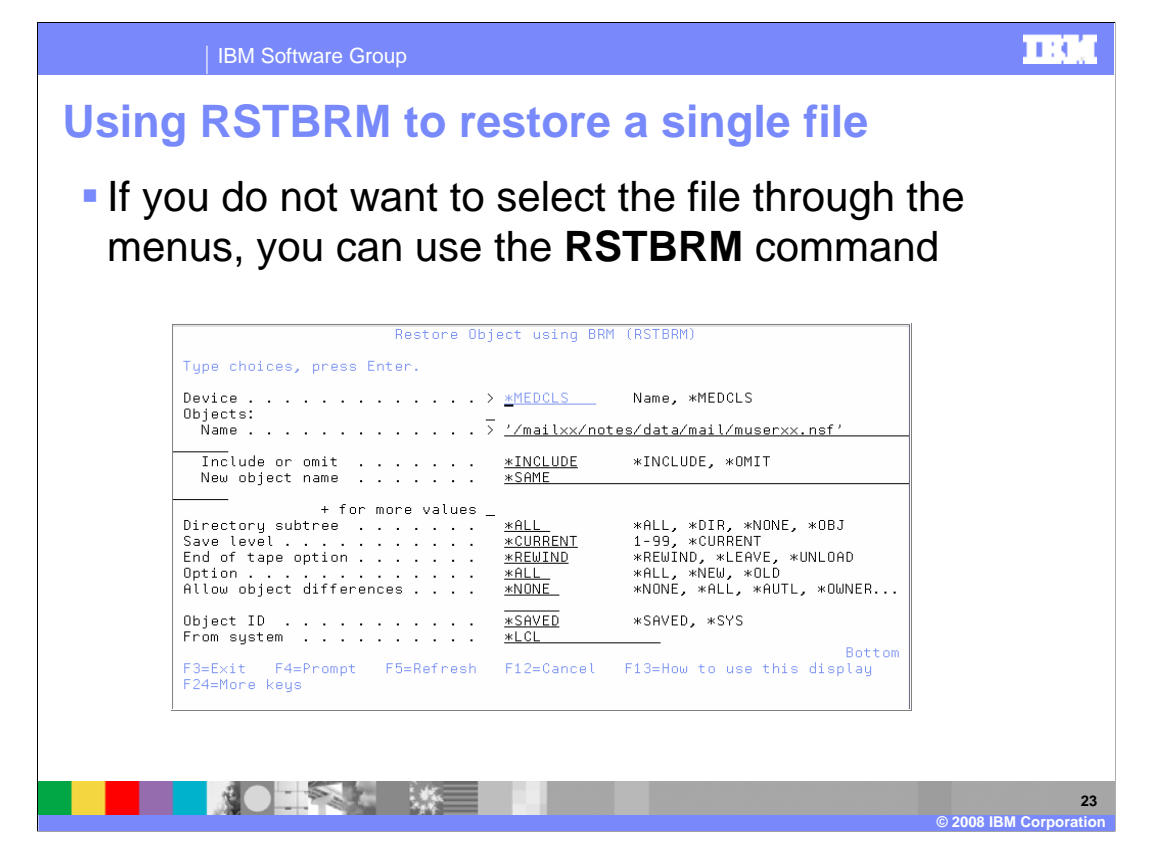

Finally, another option for restoring the file is the R-S-T-B-R-M command. The syntax for this command is nearly identical to the R-S-T command.

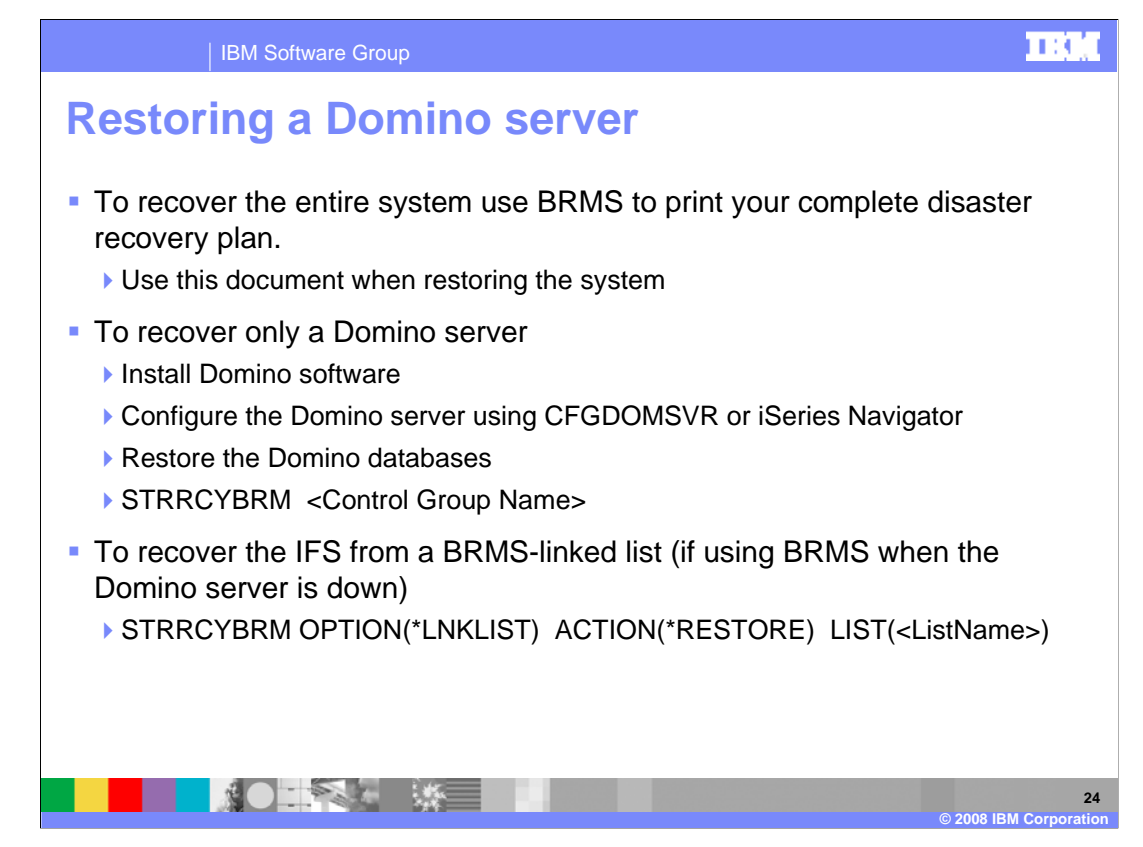

Should you ever need to restore the entire Domino server, consider these three options. Option 1. If you need to restore the entire system including Domino, you should be using the complete disaster recovery plan from BRMS. For details, refer to the BRMS documentation.

Option 2. If you only need to recover the Domino server, perform these steps. First, verify that the Domino software is still installed. Second, configure a Domino server using iSeries Navigator or the Config dom server command. This server should have the same name, data directory path and subsystem name as the original server. You can then remove all of the files other than the notes.ini from the new server you just configured. You will then recover the Domino server using the Start Recovery BRM command.

Option 3. The last option is used if you are recovering the server from a BRMS save that did not use Save Dom BRM. You can do this when you perform a weekly or monthly entire system save. This may also be the case if you end the Domino server to perform a daily IFS backup. In this case, you should restore the list used to save the Domino server as demonstrated with the last bullet on this slide.

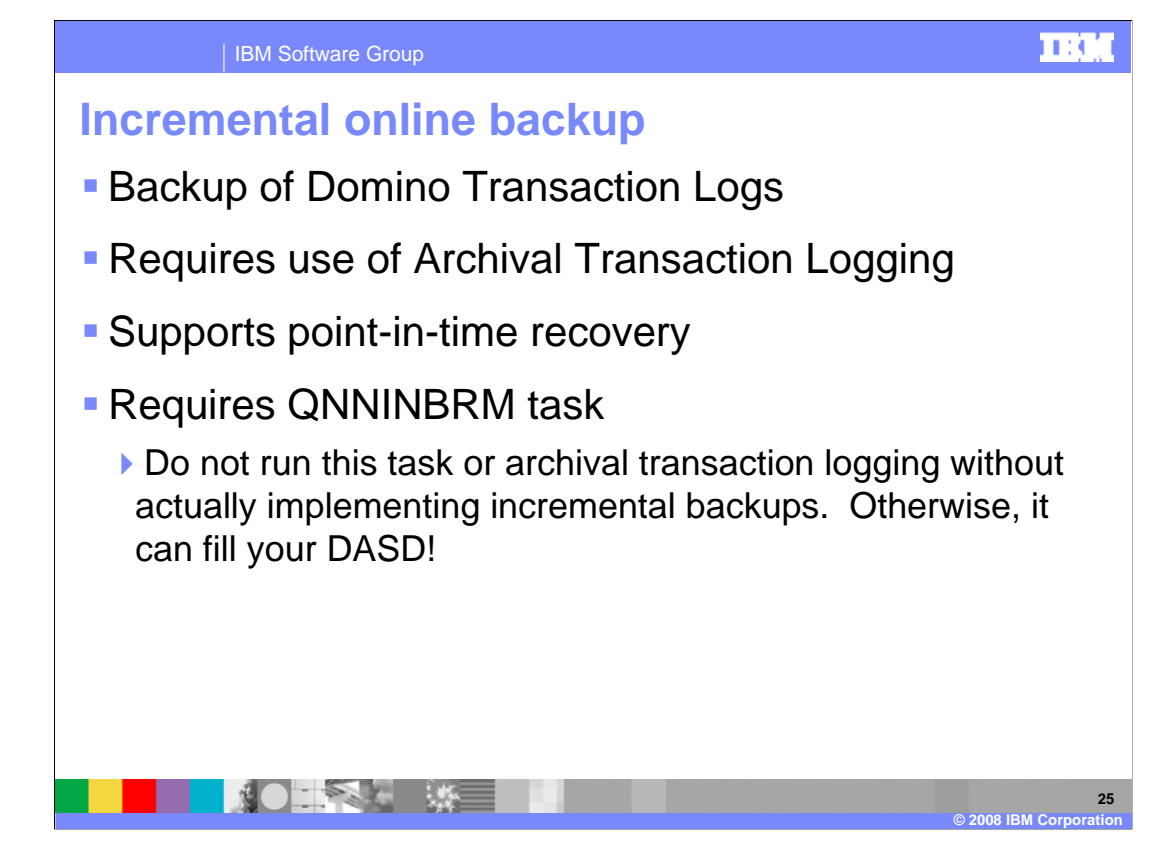

The last save method is the incremental online backup done from BRMS. To complete an online backup you must have archival transaction logging configured as the save is backing up the Domino transaction logs. The incremental save supports point-in-time recovery. Finally, running the Q-N-N-I-N-BRM task is required. A word of warning at this point, do not configure archival transaction logging and the Q-N-N-I-N-BRM task without actually implementing a incremental save otherwise the transaction logs will never get cleaned up. This can eventually fill up your available disk space. Finally you must perform a full Domino online save before you can run an incremental save.

| IBM Software Group                                                                                                    |                                                                                                    |
|----------------------------------------------------------------------------------------------------|----------------------------------------------------------------------------------------------------|
| Autostart the QNNINBRM                                                                                                    | task                                                                                                    |
| <ul> <li>A CHGDOMSVR command adds th<br/>server tasks line in the notes.ini</li> <li>CHGDOMSVR SERVER(DominoSe</li> <li>iSeries Navigator: Network &gt; Server</li> </ul>                                 | e QNNINBRM task to the Domino<br>erverXX) ADLSRV(*BRMS)<br>s > Domino > Properties > Services                                |
| OZZALSCH Andreaters (I. Adversalta     Structure)     Marcel   Marcel   Bervinni   Locas   Bervinni Configuration   Indiation (I'm)     Configuration events                                              | Edit File:         /mailxx/notes/data/NOTES.INI           Record :         1         of         86 by 10           Control : |
| P     Log chert assume events       Dentice Entrapping Connection Services (DECS)       P     To cherping       P     Services       P     Services       P     Backup and Recorrent Media Services (DEM) | <pre></pre>                                                                                                    |
|                                                                                                    | 26<br>© 200 <u>\$ IBM Corporation</u>                                                                                        |

As mentioned in the previous slide, the Q-N-N-I-N-BRM task is required for incremental backups. You can enable this task to autostart by using the CHGDOMSVR command, editing the notes.ini directly or selecting the option from iSeries Navigator as seen in the examples on this slide.

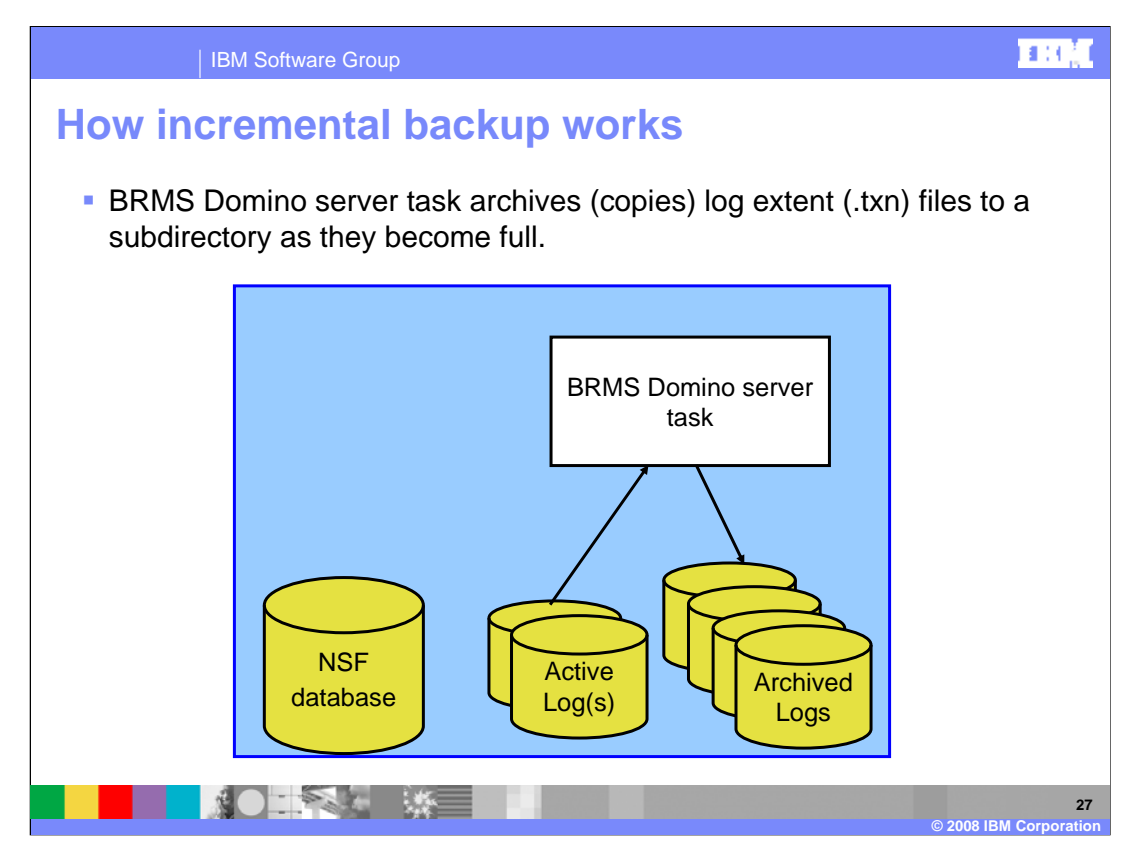

The next two slides briefly discuss the architecture of the BRMS incremental backup. First, the BRMS domino server task – the Q-N-N-I-N-BRM task – copies the transaction log extent, dot TXN files, to a subdirectory as they become full.

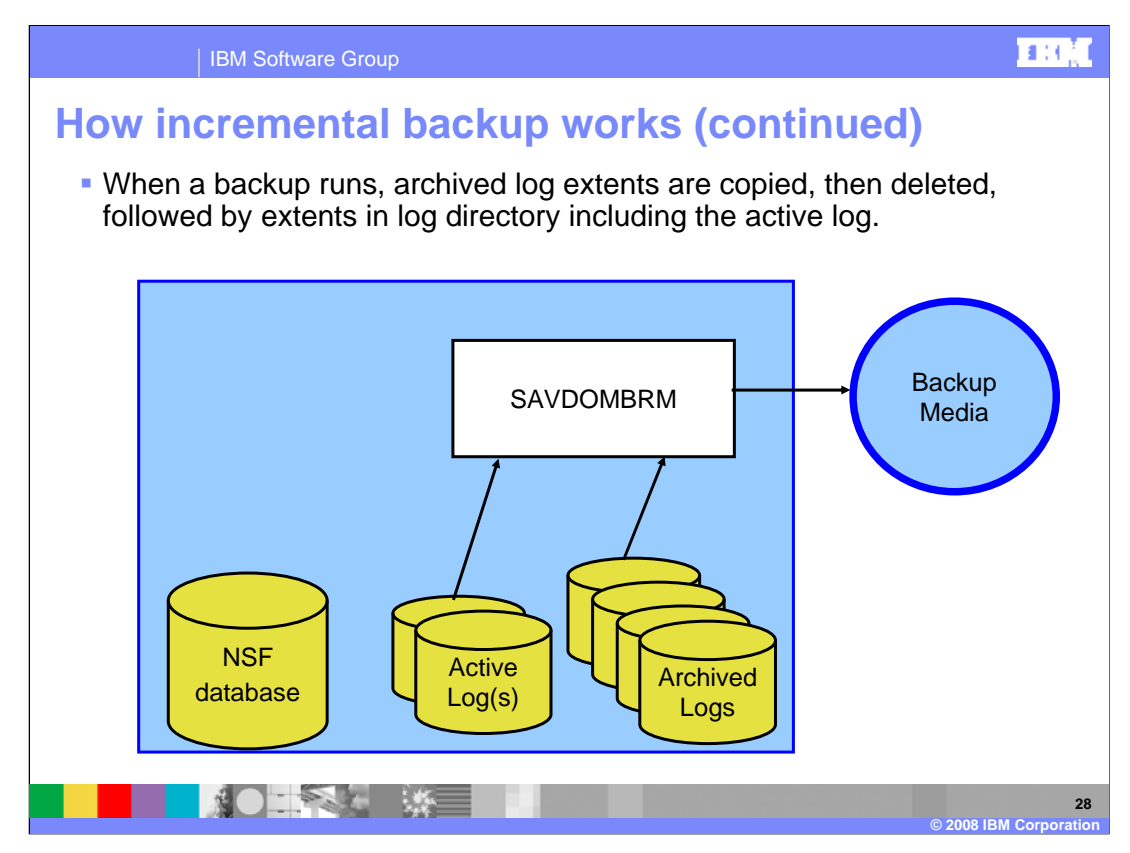

The next step occurs when the incremental backup runs. The backup will copy all of the archived log extents and then delete them from the server's data directory. It will then save the active transaction log.

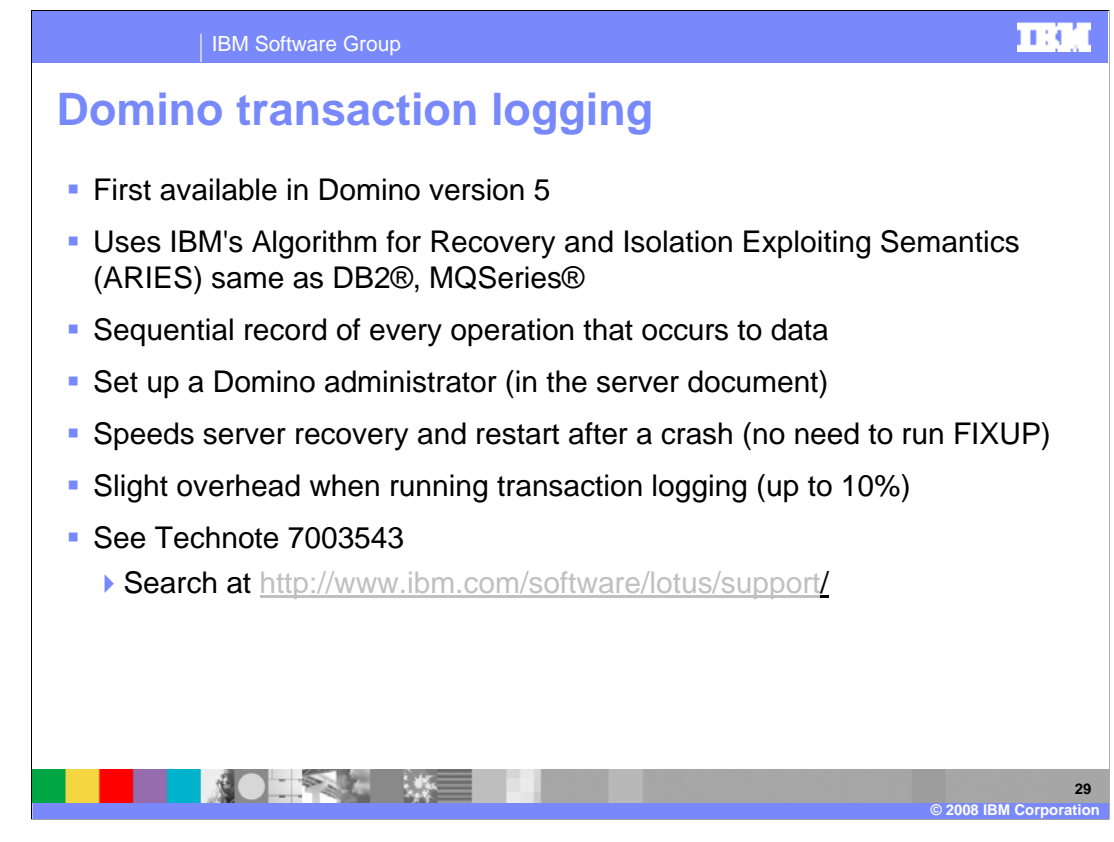

Here are some facts regarding transaction logging. Transaction logging first became available in Domino version 5 and uses the same IBM ARIES algorithm as DB2 and MQSeries. Transaction logging keeps a sequential record of every data change. It is configured by the Domino administrator and has the added benefit of speeding up restart and recovery time after a crash. There is a slight overhead in running transactional logging, up to 10 percent processor increase. For additional information on transaction logging, refer to technote 7003543 at the provided link.

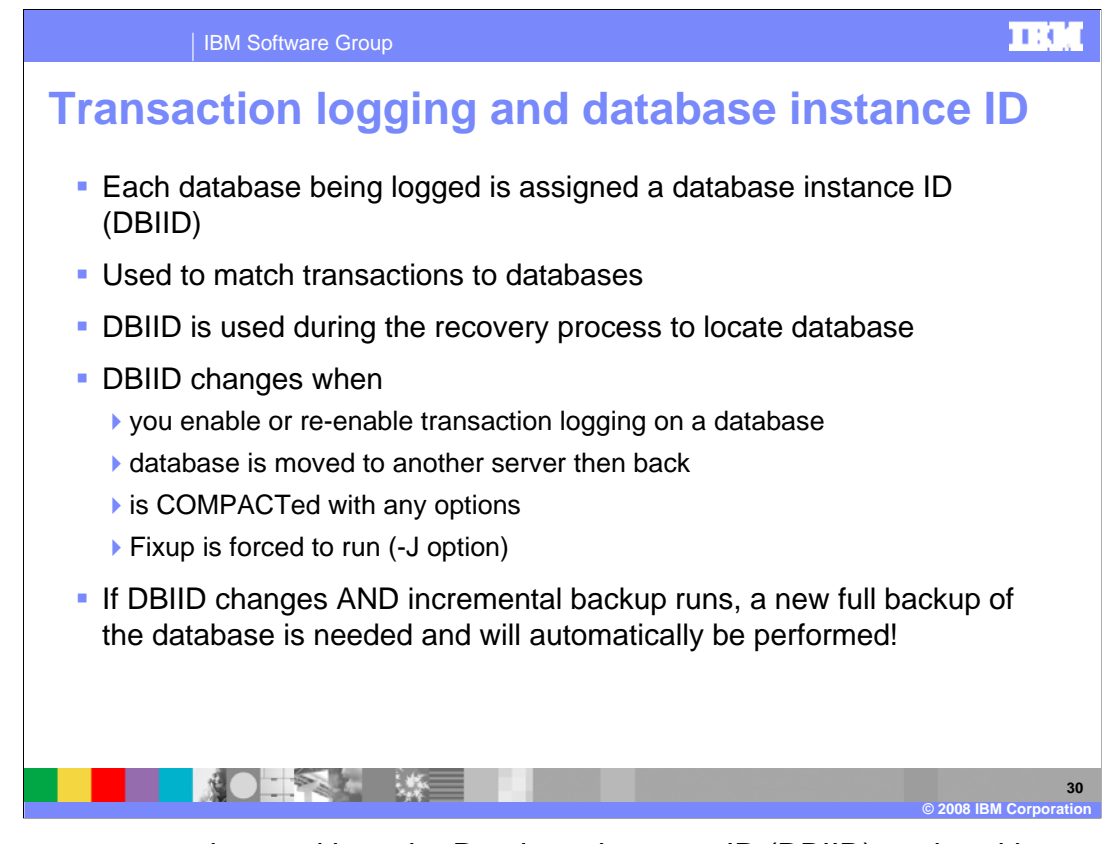

It is important to understand how the Database instance ID (DBIID) works with transaction logging and its relationship to the incremental backups. When transaction logging is enabled on the Domino server all databases are automatically assigned a DBIID. It is used to match transactions to the database. When the DBIID changes past transactions will no longer be associated with the database. Thus, a new full backup must be completed on those databases. Therefore, it is important to minimize DBIID changes to effectively use incremental backups and point-in-time recovery. Some of the most common reasons are transaction logging being enabled or re-enabled on a database or the database being moved to the server. Running compact with any option other than the default lowercase b or running fixup with the minus j option will also modify the DBIID.

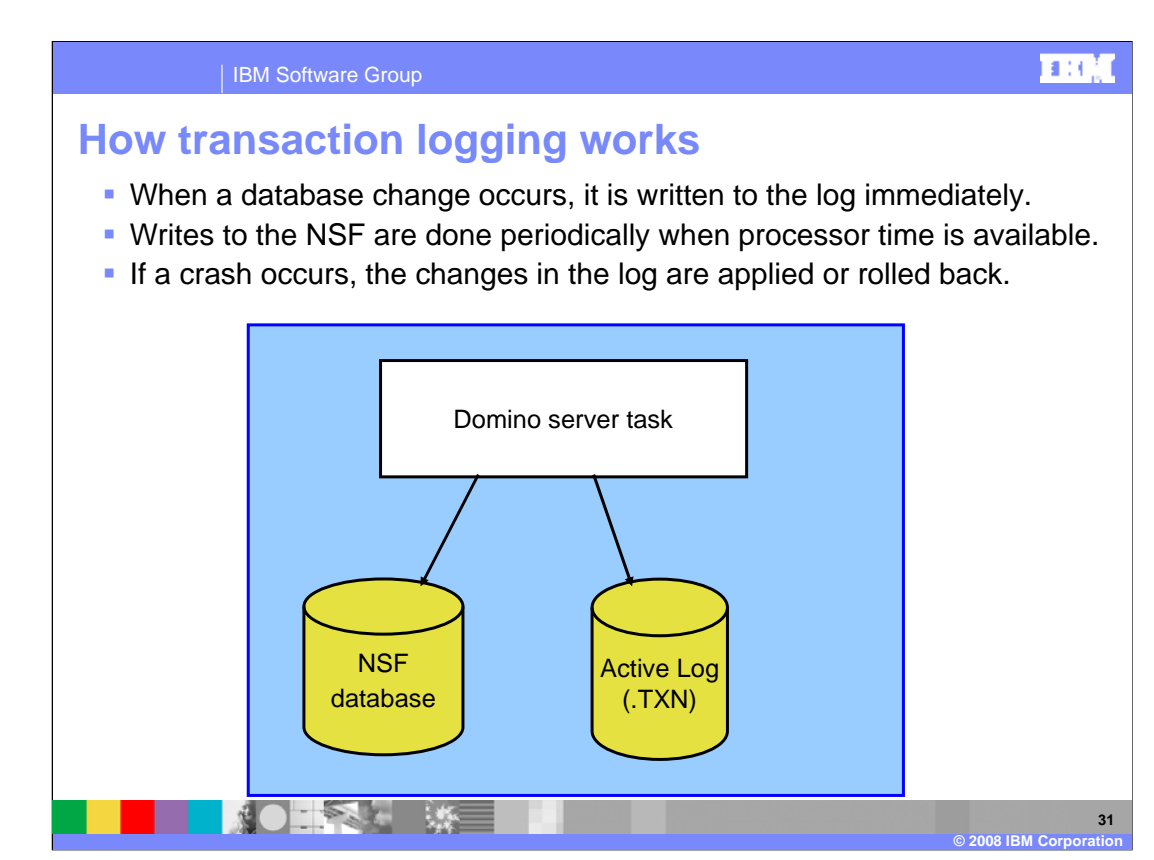

This slide demonstrates the architecture of transaction logging. You can see that database changes are written to both the active transaction log and the .nsf database. The writes to the transaction logs are immediate, but the actual database changes are performed periodically as processor resources become available. If a crash were to occur, the changes in the transaction log are applied or rolled back.

| IBM So                                   | ftware Group                                                                             | 118                |
|------------------------------------------|------------------------------------------------------------------------------------------|--------------------|
| onfigurin                                | g transaction logging                                                                    |                    |
| Enabled thro                             | ugh the Server document                                                                  |                    |
| Administrativity view                    | or client > Configuration > All Server Documents                                         |                    |
| Server: dominos                          | r/ZetaBank demonstrations com                                                            | m                  |
| Basica   Bastache   Bosta   1            | anar Taske Internet Brotenda MTAs Mercelananus Transactional Logical Shared Mail DB2     | Administration     |
| nance   second   none   1                | ecer rase. I memer resces. I mine. I meteraneses i raseausona coggreg i anares man i dec | 1 inclusion accord |
| Basics                                   |                                                                                          |                    |
| Transactional logging                    | Enabled jet                                                                              |                    |
| Log path:                                | logdir "                                                                                 |                    |
| Logging style:                           | "Archived (III)                                                                          |                    |
| Automatic focup of corrupt<br>databases: | <sup>#</sup> €nabled <u>a</u> imi                                                        |                    |
| Runtime Restart<br>performance           | <sup>2</sup> Standard J 21                                                               |                    |
| Quarter                                  |                                                                                          |                    |
| Guota enforcement                        | Check file size when extending the file and                                              |                    |
|                                          |                                                                                          |                    |
|                                          |                                                                                          |                    |

Here is an example of the Transaction Logging tab in the Server document. Here you can see that transaction logging is enabled for archived or archival style logging. Be aware that when you modify these parameters a pop up window will appear stating that the transaction logs must be placed on a separate drive. This does not apply to servers running on i5/OS as the operating system takes care of this for you with its single level storage architecture.

|             | IBM Software Group                                                                                                    |                |
|-------------|----------------------------------------------------------------------------------------------------|----------------|
| Cha<br>incr | ges to backup policy (control group) for<br>mental backups                                                                                                    |                |
|             | Activity - Customize                                                                                                    |                |
|             | re items:<br>me to Save or Artion Type Sun Mond Type Wed Thu Frid Sat                                                                                                    |                |
|             | DOMINOSVR Domino V V V V V                                                                                                    |                |
|             |                                                                                                    |                |
|             | Legend for save types:           Image: No backup         Image: No backup |                |
|             | te: When the policy is run using these settings, the save or actions will only occur on the days that have<br>activity and match the days that are scheduled to run.                                                                                                    |                |
|             | OK Cancel Help ?                                                                                                    |                |
|             | © 2008 IBM Cor                                                                                                    | 33<br>poration |

To configure incremental backups, you will follow the same steps as the Domino online backup except for the activity level. Here is an example of how you can modify the backup policy in iSeries Navigator to run full backups on Sunday and incremental backups the rest of the week.

| IBM Software Group                                                                                                    |
|----------------------------------------------------------------------------------------------------|
| Changes to the control group for incremental backups - WRKCTLGBRM, option 2                                                                                                    |
| Change Backup Control Group Attributes                                                                                                    |
| Group QLTSDOM06                                                                                                    |
| Type information, press Enter.                                                                                                    |
| Media policy for:       QLTSSVR       Name, F4 for list         Full backups       QLTSSVR       Name, F4 for list         Incremental backups       QLTSSVR       Name, F4 for list         Backup devices            Image: Participation of the state of the state of the |
| Parallel device resources:         Minimum resources         Maximum resources         Sign off interactive users         Sign off limit         Default weekly activity         Incremental type                                                                                                    |
| Hore<br>F3=Exit F4=Prompt F12=Cancel                                                                                                    |
| 34<br>© 2008 IBM Corporation                                                                                                    |

Here is an example of the control group properties set to perform full backups on Sunday and incremental backups Monday through Saturday. You access the control group properties from the Work with Control groups command.

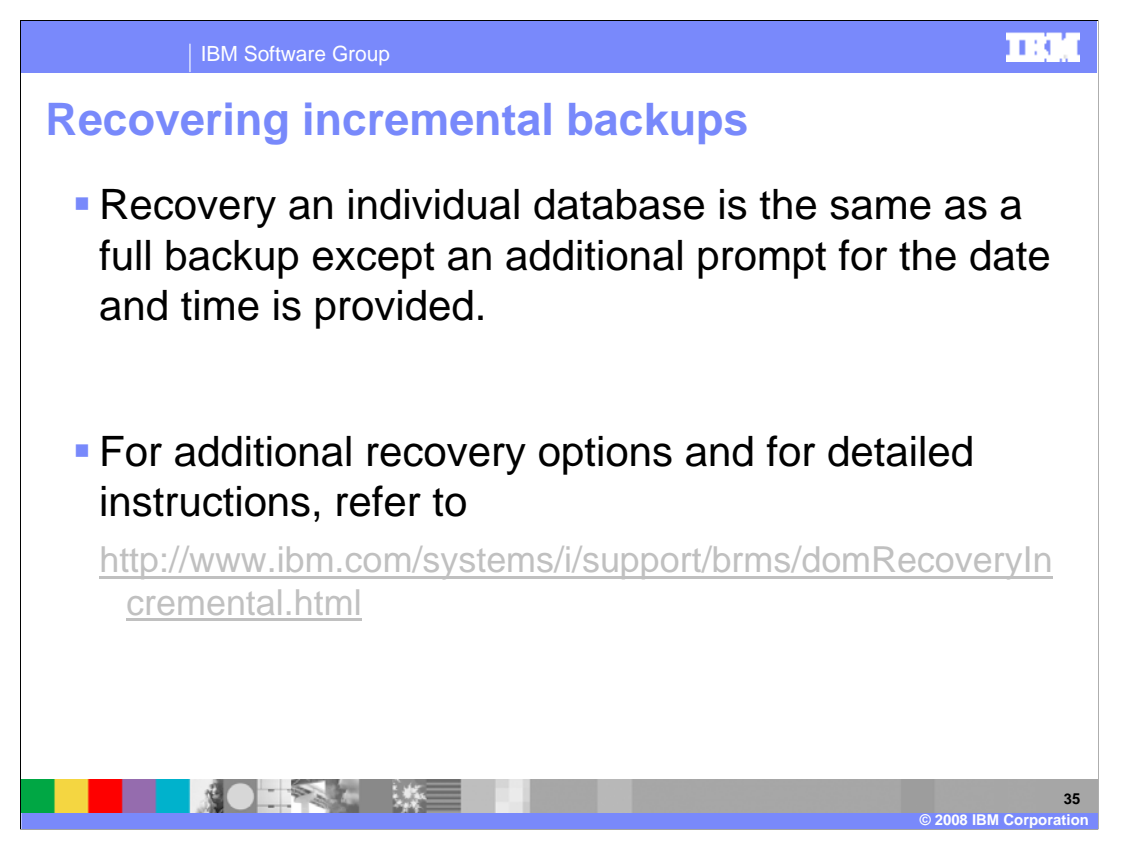

Recovering a database from an incremental backup is similar to restoring a database from a full Domino online backup. The restore wizard will automatically ask you for a point in time for the restore. Follow the referenced link for additional details on incremental restores.

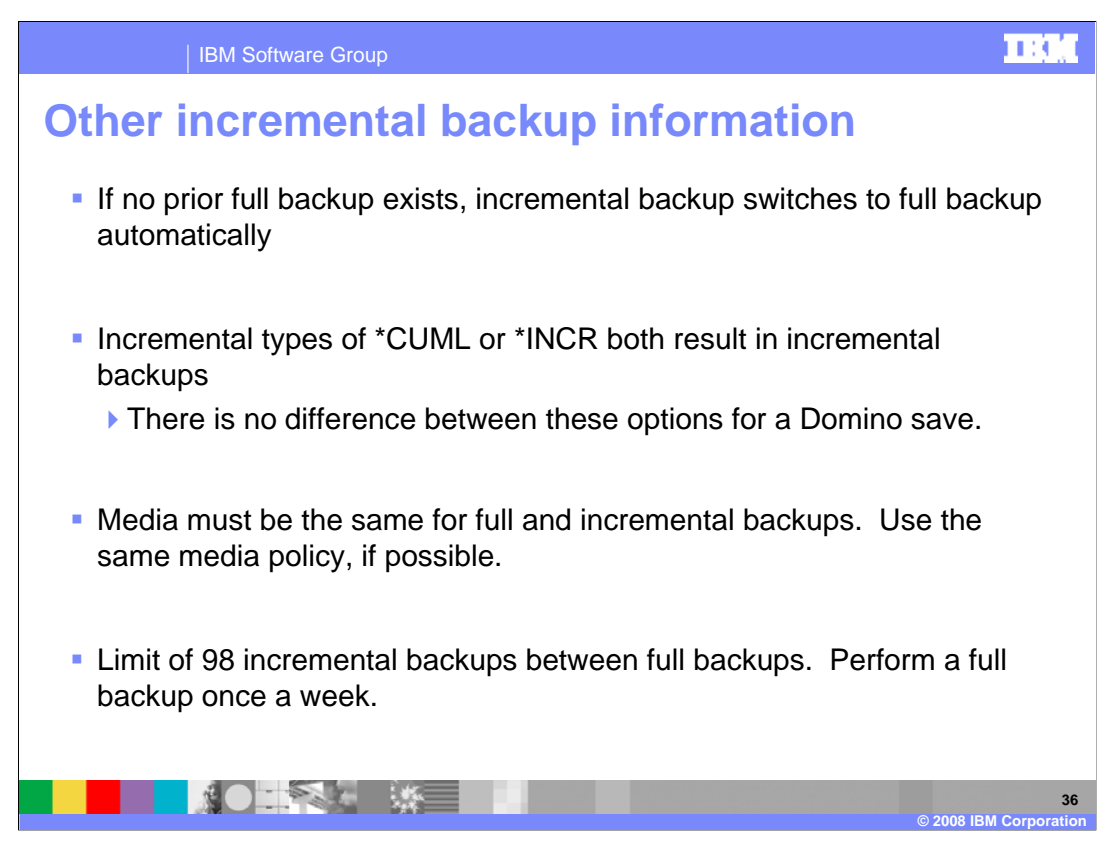

Here are some other general tips regarding incremental backups.

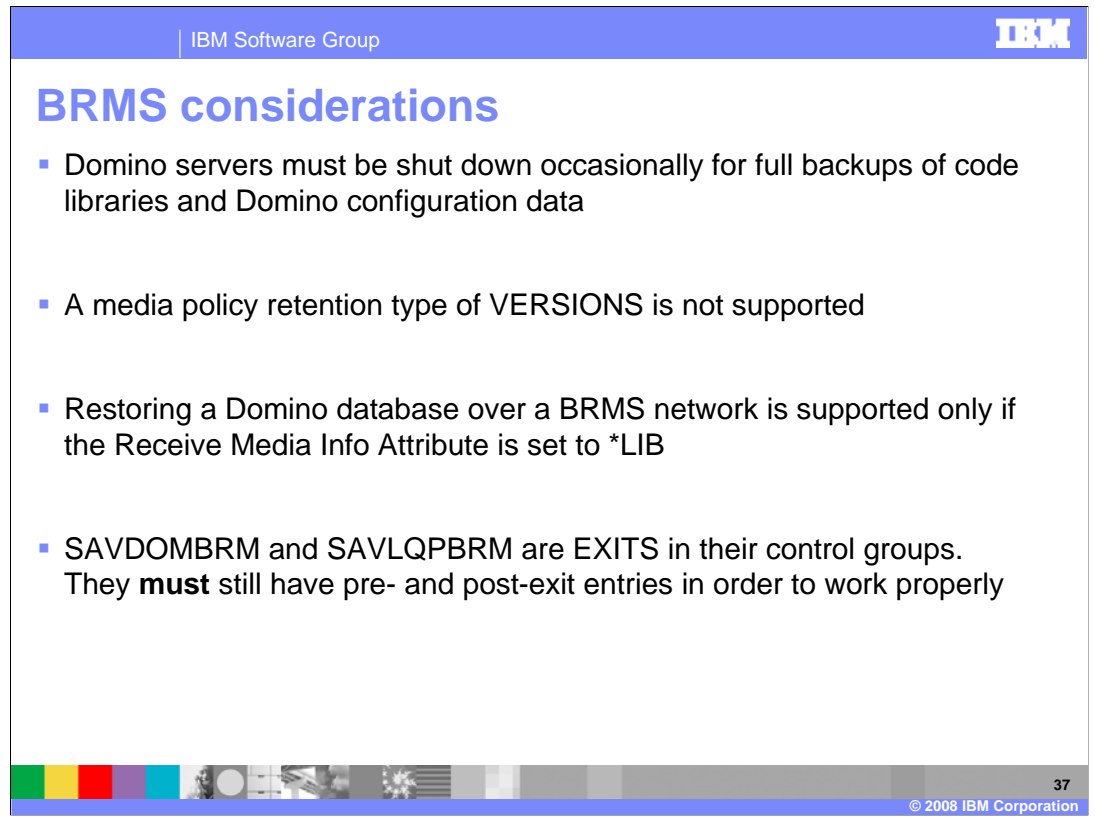

It is important to remember that the Domino online backup available through BRMS saves only Domino databases and templates. You must still perform a backup with the server down to get all configuration data such as the notes.ini file and Domino software.

| IBM Software Group                                                                                                    | IRAC                            |
|----------------------------------------------------------------------------------------------------|---------------------------------|
| General backup and recovery tips                                                                                                    |                                 |
| Consider recovery time and effort and backup when choosing a                                                                                                    | a strategy                      |
| <ul> <li>Only let BRMS run the online Domino save commands: SAVDO<br/>SAVLQPBRM.</li> </ul>                                                                                                    | OMBRM or                        |
| <ul> <li>Never "copy" or FTP a live logged database. Use the Domino<br/>Administrator or Notes client functions instead.</li> </ul>                                                                                                    |                                 |
| <ul> <li>To place a new database on the server, FTP with different externation example, .FTP) and rename file so it "appears" instantly</li> </ul>                                                                                                    | ension (for                     |
| <ul> <li>Consider disabling transaction logging on mail.box. See technol<br/>1090763 at <u>http://www.ibm.com/software/lotus/support/</u>.</li> </ul>                                                                                                  | ote                             |
| <ul> <li>Use BACKUP_NO_TIMEOUT=1 to prevent timeouts when sav<br/>group of databases. Default time allowed for a group of databa<br/>minutes. If a timeout occurs during the save, the data saved ca<br/>recovered. See technote 1113347 at</li> </ul> | ing a<br>ases is 15<br>annot be |
| http://www.ibm.com/software/lotus/support/.                                                                                                    |                                 |
|                                                                                                    | 38<br>© 2008 IBM Corporation    |

Here are some general backup and recovery tips.

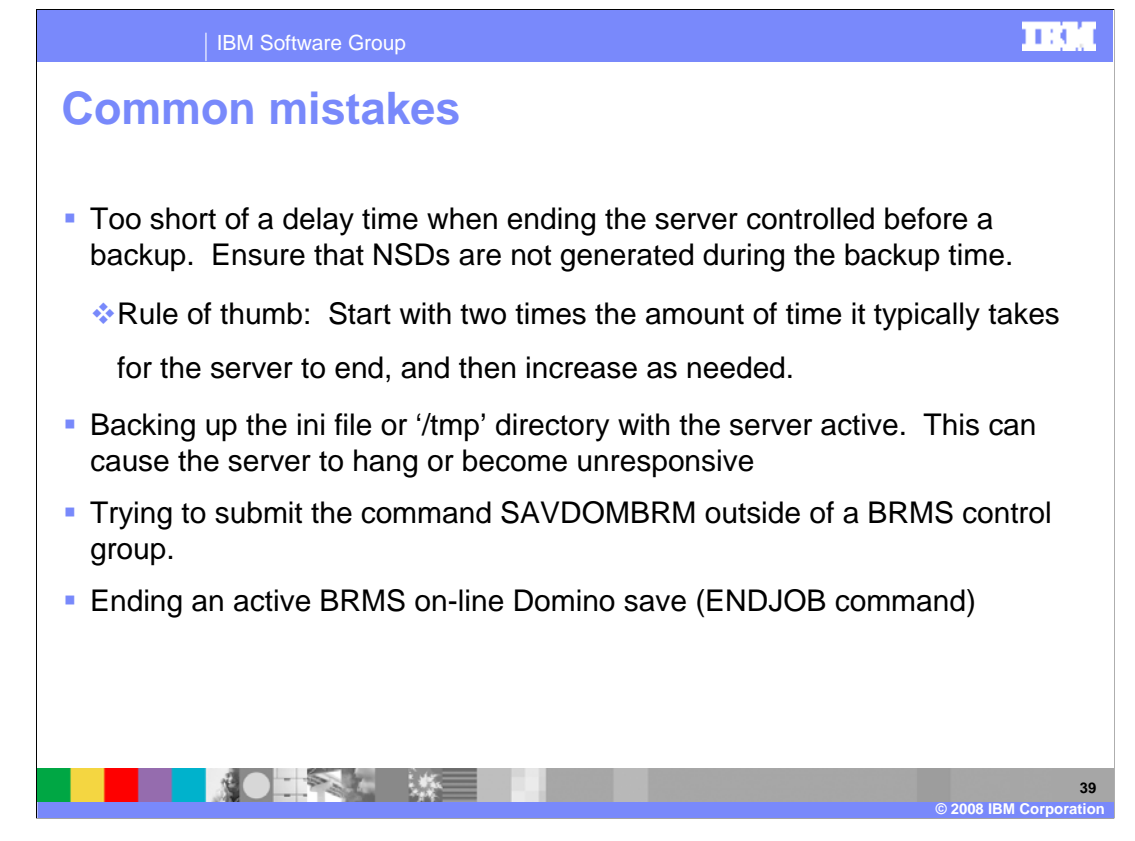

Here are some common mistakes made when configuring backups. 1) Not providing a long enough delay for the server to end controlled. This can cause the server to crash or the backup to fail with object locks. A good rule of thumb is to monitor the server during shutdown to see how long is needed for the server to end. Once you have this number, multiply it by two and use that as your starting point for the delay time. 2) Trying to backup the tmp directory or notes.ini with the server active. The Domino server must be able to write to this file and directory.

3) Trying to run the sav dom brm command from an i5/OS command line. While you can enter the command, this is not supported and can cause the Domino server to crash or hang.

4) Trying to end the online BRMS backup with the end job command. When the backup is running it should be treated as any other Domino task. You should not end those tasks in this manner and you should not end your backup in this way. If there is a problem and a message must be answered, you should answer the message. If you do find yourself in a situation where you must end the backup, you can do so, but be aware it will most likely crash the Domino server.

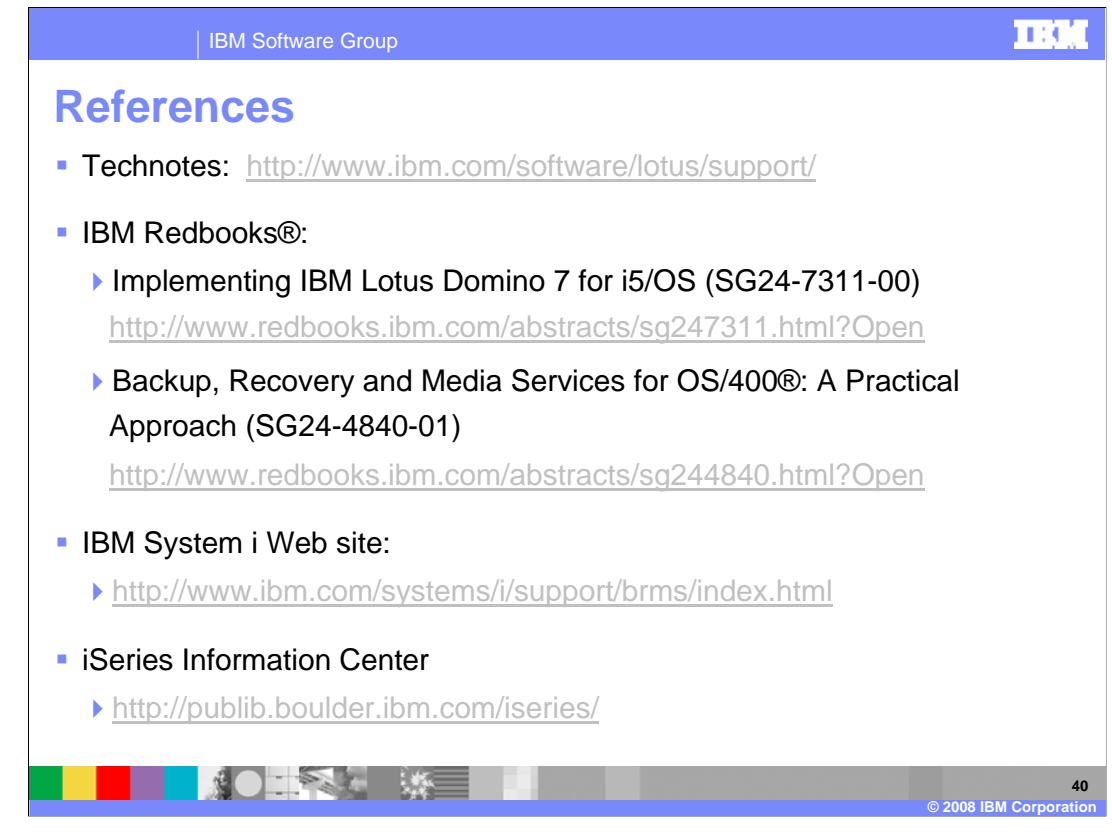

For additional information, follow the references listed on this slide.

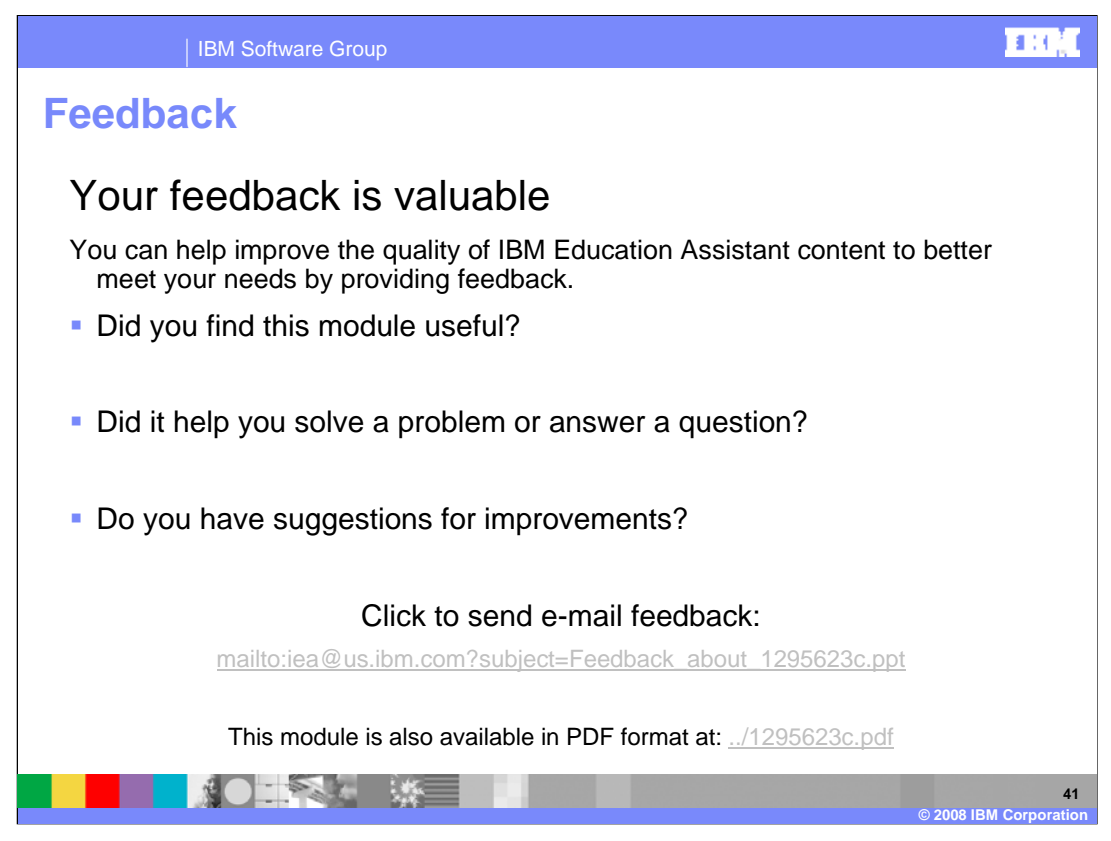

You can help improve the quality of IBM Education Assistant content by providing feedback.

|                                                                                                    | IBM Software                                                                                          | Group                                                                                                    |                                                                                                    |                                                                                                    |                                                                                                |                                                                                  |  |  |
|----------------------------------------------------------------------------------------------------|----------------------------------------------------------------------------------------------------|----------------------------------------------------------------------------------------------------|----------------------------------------------------------------------------------------------------|----------------------------------------------------------------------------------------------------|------------------------------------------------------------------------------------------------|----------------------------------------------------------------------------------|--|--|
|                                                                                                    |                                                                                                    |                                                                                                    |                                                                                                    |                                                                                                    |                                                                                                | Template Revision: 7/18/2005 4:30 PM                                             |  |  |
| Tradem                                                                                                    | narks,                                                                                                | Сору                                                                                                    | r <mark>ights</mark> , a                                                                                                    | and Dis                                                                                                    | sclaime                                                                                        | rs                                                                               |  |  |
| The following terms are trac                                                                                                    | demarks or registered tr                                                                              | ademarks of Internation                                                                                             | al Business Machines Corpo                                                                                                    | ration in the United States                                                                                        | other countries, or both:                                                                      |                                                                                  |  |  |
| IBM<br>IBM(logo)<br>e(logo)business<br>AIX                                                                                                    | CICS<br>Cloudscap<br>DB2<br>DB2 Unive                                                                 | e<br>ersal Database                                                                                                 | IMS<br>Informix<br>iSeries<br>Lotus                                                                                            | MQSeri<br>OS/390<br>OS/400<br>pSeries                                                                              | 25                                                                                             | Tivoli<br>WebSphere<br>xSeries<br>zSeries                                        |  |  |
| Java and all Java-based trademarks are trademarks of Sun Microsystems, Inc. in the United States, other countries, or both.                                                                                                    |                                                                                                    |                                                                                                    |                                                                                                    |                                                                                                    |                                                                                                |                                                                                  |  |  |
| Microsoft, Windows, Windo                                                                                                    | ws NT, and the Window                                                                                 | s logo are registered tra                                                                                           | ademarks of Microsoft Corpor                                                                                                   | ation in the United States,                                                                                        | other countries, or both.                                                                      |                                                                                  |  |  |
| Intel, ActionMedia, LANDes                                                                                                    | k, MMX, Pentium and F                                                                                 | ProShare are trademark                                                                                              | s of Intel Corporation in the L                                                                                                | nited States, other countri                                                                                        | es, or both.                                                                                   |                                                                                  |  |  |
| UNIX is a registered tradem                                                                                                    | ark of The Open Group                                                                                 | in the United States ar                                                                                             | d other countries.                                                                                                    |                                                                                                    |                                                                                                |                                                                                  |  |  |
| Linux is a registered tradem                                                                                                    | nark of Linus Torvalds.                                                                               |                                                                                                    |                                                                                                    |                                                                                                    |                                                                                                |                                                                                  |  |  |
| Other company, product and service names may be trademarks or service marks of others.                                                                                                    |                                                                                                    |                                                                                                    |                                                                                                    |                                                                                                    |                                                                                                |                                                                                  |  |  |
| Product data has been reviewed for accuracy as of the date of initial publication. Product data is subject to change without notice. This document could include technical inaccuracies or<br>typographical arrors. IBM may make improvements and/or changes in the product(s) and/or pogram(c) described herein at any time without notice. Any etainents regulating IBMs<br>tituine direction and intent are subject to change or withdrawal without notice, and represent polas and objectives only. References in this document to IBM products, programs, or<br>services does not imply that IBM intends to make such products, programs or services available in all countries in which IBM portates or portates or does subjectives. The reference to an IBM Program<br>Product in this document is not intended to state or imply that only that program product may be used. Any functionally equivalent program, that does not infringe IBM's intellectual<br>property rights, may be used instead.                                                                         |                                                                                                    |                                                                                                    |                                                                                                    |                                                                                                    |                                                                                                |                                                                                  |  |  |
| Information is provided "AS IS" without warranty of any kind. THE INFORMATION PROVIDED IN THIS DOCUMENT IS DISTRIBUTED "AS IS" WITHOUT ANY WARRANTY, EITHER<br>EXPRESS OR IMPLIED. IBM EXPRESSLY DISCUMING ANY WARRANTIES OF MERCHANTABILITY, FITNESS FOR A PARTICULAR PURPOSE OR NONINFRINGEMENT. IBM shall<br>have no responsibility to update this information. IBM products are warranted, if at all, according to the terms and conditions of the agreements (e.g., IBM Customer Agreement,<br>Statement of Limited Warranty, International Program License Agreement, etc.) under which they are provided. Information concerning non-IBM products was obtained from the suppliers<br>of those products, their published announcements or other publicly available sources. IBM has not tested those products in connection with this publication and cannot confirm the<br>accuracy of performance, compatibility or any other claims related to non-IBM products. IBM makes no representations or warranties, express or implied, regarding non-IBM products and<br>services. |                                                                                                    |                                                                                                    |                                                                                                    |                                                                                                    |                                                                                                |                                                                                  |  |  |
| The provision of the informa<br>licenses should be made, in                                                                                                    | ation contained herein is<br>n writing, to:                                                           | s not intended to, and d                                                                                            | pes not, grant any right or lice                                                                                               | ense under any IBM patent                                                                                          | s or copyrights. Inquiries reg                                                                 | arding patent or copyright                                                       |  |  |
| IBM Director of Licensing<br>IBM Corporation<br>North Castle Drive<br>Armonk, NY 10504-1785<br>U.S.A.                                                                                                    |                                                                                                    |                                                                                                    |                                                                                                    |                                                                                                    |                                                                                                |                                                                                  |  |  |
| Performance is based on m<br>how those customers have<br>considerations such as the<br>can be given that an individ                                                                                                    | easurements and proje<br>used IBM products and<br>amount of multiprogram<br>ual user will achieve the | ctions using standard IE<br>the results they may have a the standard in the user's job s<br>roughput or performance | BM benchmarks in a controlle<br>ave achieved. The actual thru<br>tream, the I/O configuration,<br>e improvements equivalent to | d environment. All custom<br>sughput or performance the<br>the storage configuration, a<br>the ratios stated here. | her examples described are pr<br>at any user will experience wi<br>and the workload processed. | esented as illustrations of<br>Il vary depending upon<br>Therefore, no assurance |  |  |
| © Copyright International B                                                                                                    | usiness Machines Corp                                                                                 | oration 2004,2005. All                                                                                              | rights reserved.                                                                                                    |                                                                                                    |                                                                                                |                                                                                  |  |  |
| Note to U.S. Government U                                                                                                    | sers - Documentation r                                                                                | elated to restricted right                                                                                          | s-Use, duplication or disclosu                                                                                                 | re is subject to restrictions                                                                                      | set forth in GSA ADP Sched                                                                     | ule Contract and IBM Corp.                                                       |  |  |

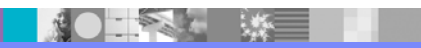

Page 42 of 42

42

© 2008 IBM Corpor